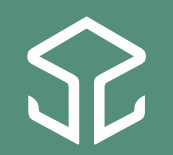

NIBIO NORSK INSTITUTT FOR BIOØKONOMI

# NFTS – Nordic Field Trial System

Pia Heltoft, Kursuka NLR, 17.11.2021

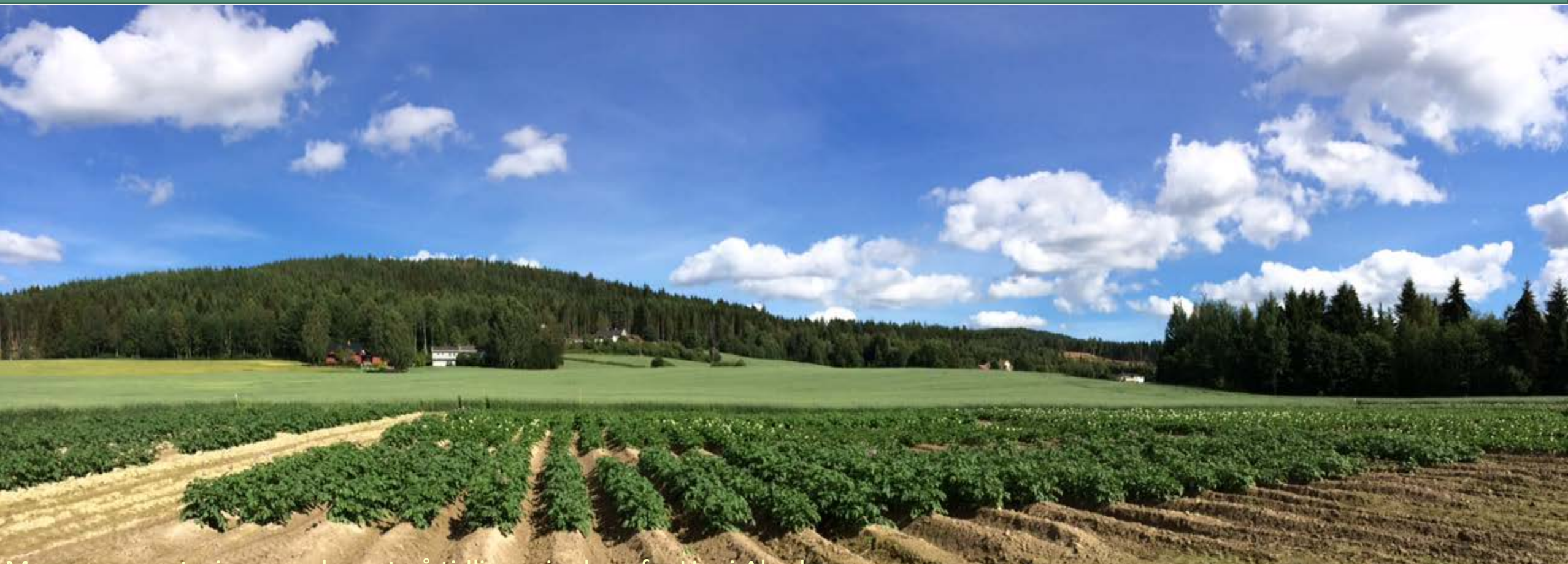

Mye av presentasjonen er basert på tidligere innlegg fra Unni Abrahamsen

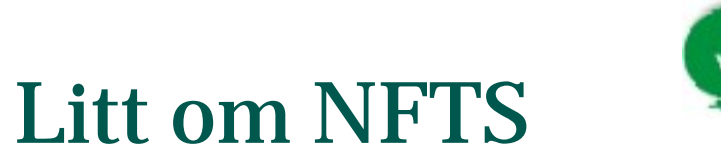

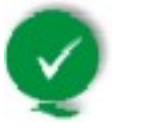

- Nordic Field Trial System
- Forsøkshåndteringssystem
  - Kapasitetsutnyttelse og størst mulig utbytte af markforsøgene
  - Lagre data
  - Opprettholde data
- NFTS ejes af Seges i Danmark

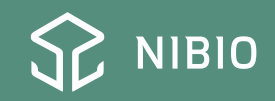

# Litt om NFTS

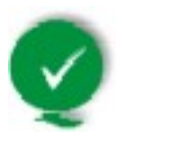

- Udvikling og drift af NFTS varetages af en fælles nordisk styregruppe, med repræsentanter for:
  - Danmark (Teknologisk Institut og Seges): Thomas Nitschke, Julie Jungberg Grouleff, Nicolai Fog Hansen, Jon Birger Pedersen
  - Sverige (SLU & HUSH): Anneli Lundkvist, Sven-Åke Rydell, Johannes Forkman, Anne-Charlotte Tuoremaa
  - Norge (Nibio): Torfinn Torp, Chloé Grieu, Aina Lundon Russenes, Pia Heltoft

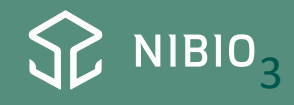

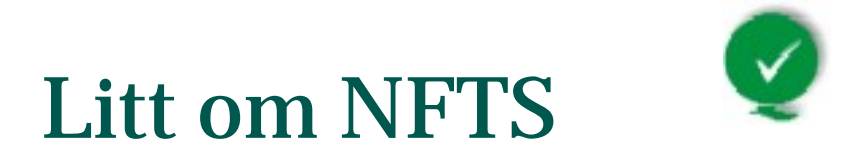

- Øvrige brugere af NFTS accepteres såfremt der kan ses en fordel for NFTS eller styregruppen, og disse ikke konkurrerer med de respektive landes forsøgsopgaver.
- Teknologisk Institut er ansvarlig for drift og vedligehold af NFTS, og kan, på vegne af Seges, udbyde NFTS til andre aktører under ovenstående forudsætninger.

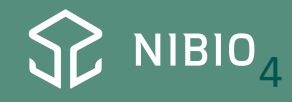

# Litt om NFTS

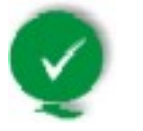

- Styregruppemøte fire ganger i året
- Vi går gjennom årets arbeide
  - Ny plan for neste år
    - Utviklingsmatrix som Teknologisk Institutt jobber ut ifra
    - Alle kommer løpende med ønsker om utvikling
- Antall felt forsøk i NFTS
  - DK: 1000
  - SV: 650
  - NO: 250 (korn, potet, grovfor, plantehelse)

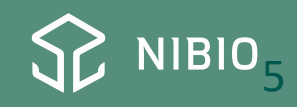

### Hvor finner jeg NFTS?

↔ NFTS | Fellesutvalget for forsøks† × +

 V - 0

用 Q ☆ 🗯 🕑

### Nordic Field Trial System

| Generelle retningslinjer | $\rightarrow$ | Frukt og bær               | $\rightarrow$ | Frø  | $\rightarrow$ | Grovfôr    | $\rightarrow$ |
|--------------------------|---------------|----------------------------|---------------|------|---------------|------------|---------------|
| Grønnsaker               | $\rightarrow$ | Korn, olje- og belgvekster | $\rightarrow$ | NFTS | $\rightarrow$ | Plantevern | $\rightarrow$ |
| Potet                    | $\rightarrow$ |                            |               |      |               |            |               |

#### NFTS - Generell veiledning

Her kan du laste ned veiledningen i bruk av Nordic Field Trial Systemet.

NFTS - Generell veiledning ver.3.1pdf

NFTS - Presentasjon 14. april 2021

Innføring i NFTS. Presentasjon ved Unni Abrahamsen

Ombytting av ruter og feilmerking i NFTS.pdf

#### Nedlasting av Nordic Field Trial System

Nedlasting av programmet Nordic Field Trial System kan du gjøre her.

Brukernavn og passord får du ved å kontakte Pia Heltoft Jensen <u>pia.heltoft@nibio.no</u> telefon 920 80 939.

#### Innlogging på NFTS WebTrial

NFTS WebTrial finner du her!

#### Maler i NFTS

NIBIO har laget maler som kan følges når en har fått tildelt forsøksfelt gjennom Nordic Filed Trial System og skal begynne å legge inn registreringer.

#### ForsoksplanFeltkart\_PC\_Felt.pdf

# NFTS – kommunikasjon og datalagring

- Enhetlig lagring enklere å «ta over data», gjenbruk av data
- Gode backup-rutiner
- Kan lettere samarbeide om data på nordisk nivå
- Enhetlig lagring også i NLR, ikke avhengig av kollegaers arkivsystem

### • PC- feltforsøk

- Forsøksplan, innlegging av data, resultater, notater
- Forsøksplanlegging
  - (forsøksledd, forsøksdesign, beskrivelse... - det ordner vi)
- Administrasjon av forsøk
  - (for bestilling .... Det ordner vi)
- Landsforsøk oversikt
  - Feltgodtgjørelse, skilt, eksport av data...

### PC feltforsøk

👤 Nordic Field Trial System

Filer Rediger Innstillinger Hjelp

🄍 | 😰 | 🚑 - | 🔆 | 🔯 | 🗅 🛛 🗎 🛍 📳 🔒

NAPE11092121-008. Arter og sorter av vårkorn 2021

Liste over forsøk Generell informasjon Grunnbehandlinger Forsøkdesign Forsøksbehandlinger Måletidspunkt og målinger Notater Statistiske beregninger

| Foi<br>Foi<br>Inn | rsøksenhet og høsteår<br>rsøksenhet: 72, NLR Innlandet ~<br>nhøstingsår: 2021 ~ | Inndeling av forsøksliste<br>Ingen inndeling<br>Inndeling etter forsøksgr<br>Inndeling etter forsøksgr | Velg I<br>Ipper<br>svarlig     | forsøksserie          | •                          |                       |                                | Vi legger inn en<br>forolgnig |
|-------------------|---------------------------------------------------------------------------------|----------------------------------------------------------------------------------------------------|--------------------------------|-----------------------|----------------------------|-----------------------|--------------------------------|-------------------------------|
| Nr                | Plan nr. Lpnr Tittel                                                            | Feltvert Forsøksgruppe                                                                                 | Forsøksansvarlig               | Feltopp-<br>lysninger | Generelle-<br>behandlinger | Forsøks-<br>design    | Forsøksbe- Måle-<br>handlinger |                               |
|                   | NAPE1103 006 Verdiprøving byggsorter, Østlandet og Midt-Norge 2021              | Erik Skaarseth                                                                                         | Franz Anders Bakken            |                       | -                          | V.                    |                                | torsøksansvarlig,             |
|                   | NAPE1106(005 Verdiprøving i høsthvete på Østlandet, 2021                        | Lars Flatla                                                                                            | Erik Aaberg                    |                       |                            | <u> </u>              |                                |                               |
|                   | NAPE11082006 Arter og sorter av høstkorn 2021                                   | Jon Bjørnstad                                                                                          | Erik Aaberg                    |                       |                            | <u> </u>              |                                | rott dat til riktig narcan    |
|                   | NAPE1108/007 Arter og sorter av høstkorn 2021                                   | Blæstad                                                                                                | Harald Solberg                 |                       |                            | <u> </u>              |                                | rett det til riktig person    |
|                   | NAPE11092005 Arter og sorter av varkom 2021                                     |                                                                                                    | Erik Aaberg                    |                       |                            | <u> </u>              |                                |                               |
|                   | NAPE1109,006 Arter og sorter av varkom 2021                                     | Blæstad                                                                                                | Harald Solberg                 |                       |                            | <u> </u>              |                                |                               |
| <u> </u>          | NAPE I 109, 007 Arter og sorter av varkom 2021                                  | Bernt Bjørnstad                                                                                        | Franz Anders Bakken            |                       |                            | <u> </u>              |                                |                               |
| -                 | NAPE I 109,008 Arter og sorter av Varkom 2021                                   | · · · · · · · · · · · · · · · · · · ·                                                                  | Vielacity (actum               |                       |                            | _ <u>`</u> _          |                                | Da vot vi hvom vi             |
|                   | NAPE 11034003 Alter og soller av valkolini 2021                                 |                                                                                                    | Frik Asberg                    |                       |                            | <u> </u>              |                                |                               |
|                   | NAPE11212002 Proving av byggsorter økologisk 2021                               |                                                                                                    | Link Addery<br>Lan Erik Mæhlum |                       |                            | - <u>'</u> -          |                                |                               |
| -                 | NAPE11212000 Praving av byggsorter økologisk 2021                               |                                                                                                    | Stein Olay Nuyoll              |                       |                            | ÷                     |                                | skal henvende oss til         |
| -                 | NAPE11211005 Proving av byggsorter økologisk 2021                               |                                                                                                    | Bune Granås                    |                       |                            | - ż                   |                                |                               |
| -                 | NAPE11221002 Prøving av bayresorter økologisk 2021                              |                                                                                                    | Stein Olay Nyvoll              |                       |                            | ý.                    |                                |                               |
| -                 | NAPE11222003 Prøving av havresorter økologisk 2021                              |                                                                                                    | Erik Aaberg                    |                       |                            | V.                    |                                |                               |
| -                 | NAPE11232003 Prøving av vårhvetesorter økologisk 2021                           |                                                                                                    | Erik Aaberg                    |                       |                            | V                     |                                |                               |
|                   | NAPE11232004 Prøving av vårhvetesorter økologisk 2021                           |                                                                                                    | Stein Olav Nyvoll              |                       |                            | <b>V</b>              |                                |                               |
|                   | NAPE1202 005 Oppfølging av nitrogen-norm i korn                                 | Blæstad                                                                                                | Erik Aaberg                    |                       |                            | <ul> <li>V</li> </ul> |                                |                               |
|                   | NAPE1206 004 Høstgjødsling til høsthvete                                        | Blæstad                                                                                                | Harald Solberg                 |                       |                            | <ul> <li>V</li> </ul> |                                | Ci backied om der             |
|                   | NAPE1207 004 Rughvete - ulik høstgjødsling                                      | TT Landbruk DA                                                                                         | Petter Fredriksen              |                       |                            | <ul> <li>V</li> </ul> |                                | Gi beskjed om der             |
|                   | NAPE1207 005 Rughvete - ulik høstgjødsling                                      | Blæstad                                                                                                | Harald Solberg                 |                       |                            | <ul> <li>V</li> </ul> |                                |                               |
|                   | NAPE1213 003 Gjødslingsstrategier i havre                                       | Blæstad                                                                                                | Mari Jacobsen                  |                       |                            | <ul> <li>V</li> </ul> | • •                            | er nve som skal ha            |
|                   | NAPE14072003 Behandling av vårhvete etter VIPS-varsel                           | Blæstad                                                                                                | Harald Solberg                 |                       |                            | <ul> <li>V</li> </ul> | • •                            | er nye som skarna             |
|                   | NAPE14242001 Soppbekjempingsmidler i bygg fra Bayer Cropscience                 | Ole Edvard Løken                                                                                       | Erik Aaberg                    |                       |                            | <u> </u>              |                                |                               |
|                   | NAPE1802 002 Arter og sorter høstkorn økologisk                                 |                                                                                                    | Stein Olav Nyvoll              |                       |                            | <u> </u>              | • •                            | tilgang til NFTS/             |
|                   | NAPE41032006 Verdiprøving halvseine potetsorter. Østlandet 2021                 |                                                                                                    | Petter Fredriksen              |                       |                            | _ <u>v</u> _          |                                |                               |
|                   | NAPE41032007 Verdiprøving halvseine potetsorter. Østlandet 2021                 |                                                                                                    | Kjetil Mostue                  |                       |                            | _ <u>v</u> _          |                                |                               |
|                   | NAPE5402(005 Dyrkingsteknikk i «tidlige» åkerbønnesorter                        | Mads Skraastad                                                                                         | Harald Solberg                 |                       |                            | _ <u>v</u> _          |                                | Tivtter til annen             |
|                   | NSAR3101:005 VTI21 Verdiprøving i timotei                                       |                                                                                                    | Berit Hilmen-Svanhel           |                       |                            | ×.                    |                                |                               |
|                   | NSAH31021005 VES20 Verdiprøving i engsvingel                                    |                                                                                                    | Berit Hilmen-Svanhel           |                       |                            | ×                     |                                | anhat                         |
|                   | NSAR3102[006] [VES21 Verdiprøving i engsvingel                                  |                                                                                                    | Berit Hilmen-Svanhel           |                       |                            | Y                     |                                | ennet                         |

|                                | ic Field Tria                                                                                    | ii Syse                                                                 | em                                                                                                    |                                                                                                    |                                                                                                    |                                                                                                    |                                                          |                                 |                                   |                          |                     |                |
|--------------------------------|--------------------------------------------------------------------------------------------------|-------------------------------------------------------------------------|----------------------------------------------------------------------------------------------------|----------------------------------------------------------------------------------------------------|----------------------------------------------------------------------------------------------------|----------------------------------------------------------------------------------------------------|----------------------------------------------------------|---------------------------------|-----------------------------------|--------------------------|---------------------|----------------|
| ler R                          | Rediger In                                                                                       | nstilliı                                                                | nger Hjelp TestMenu.caption                                                                                                    |                                                                                                    |                                                                                                    |                                                                                                    |                                                          |                                 |                                   |                          |                     |                |
| Ó                              | Ø 🖨                                                                                              | <b>के</b>                                                               | ·   🔁   🗅 🗡   🖻 💼   🖶                                                                                                    |                                                                                                    |                                                                                                    |                                                                                                    |                                                          |                                 |                                   |                          |                     |                |
| PE1                            | 1061516                                                                                          | -004                                                                    | Verdiprøving i høsthvete på Østlandet, 3                                                                                                    | 2016                                                                                                    |                                                                                                    |                                                                                                    |                                                          |                                 |                                   |                          |                     |                |
| te ov                          | ver forsøk G                                                                                     | ienerel                                                                 | informasjon Grunnbehandlinger Forsøkdesign Forsøk                                                                                                    | ksbehandlinger Måletidspunkt (                                                                                                    | og målinger Notater                                                                                                    | Statistiske beregninger                                                                                                    |                                                          |                                 |                                   |                          |                     |                |
| orsøk                          | ksenhet og h                                                                                     | nøsteår                                                                 | Søk etter                                                                                                    | Inndeli                                                                                                    | ng av forsøksliste                                                                                                    | Vela                                                                                                    | forsøksserie                                             |                                 |                                   |                          |                     |                |
|                                | le a ser la sete                                                                                 | _                                                                       |                                                                                                    | 🔰 🔘 Ing                                                                                                    | en inndeling                                                                                                    | ( voig                                                                                                    | TOTSERGSCHE                                              |                                 |                                   |                          |                     |                |
| orsøk                          | ksennet:                                                                                         | 70                                                                      | ), NLR Øst 🗾 👻                                                                                                    |                                                                                                    |                                                                                                    |                                                                                                    |                                                          |                                 |                                   |                          |                     |                |
| -orsøk<br>nnhøs                | ksennet:<br>stingsår:                                                                            | 70<br>20                                                                | ), NLR Øst 🔹                                                                                                    | ⊙ Inn                                                                                                    | deling etter forsøksgru                                                                                                    | pper                                                                                                    |                                                          |                                 |                                   |                          |                     |                |
| orsøk<br>nnhøs                 | ksennet:<br>stingsår:                                                                            | 70<br>20                                                                | ), NLR Øst •                                                                                                    | © Inn<br>● Inn                                                                                                    | deling etter forsøksgru<br>deling etter forsøksan:                                                                                                    | pper<br>svarlig                                                                                                    |                                                          |                                 |                                   |                          |                     |                |
| orsøk<br>nnhøs<br>ørn Ing      | ksennet:<br>stingsår:<br>ge Rostad                                                               | 70<br>20<br>Else M                                                      | ), NLR Øst   I16  Information of the second second | <ul> <li>Inn</li> <li>Inn</li> <li>Inn</li> <li>Ninni A. Christiansen</li> </ul>                                                                                                    | deling etter forsøksgru<br>deling etter forsøksan:<br>Otto Sveen Roge                                                                                          | pper<br>svarlig<br>r Kollstuen Øyvind Akselse                                                                                                    | n <ingen></ingen>                                        |                                 |                                   |                          |                     |                |
| orsøk<br>inhøs<br>in Ing       | ksennet:<br>stingsår:<br>ge Rostad<br>Plan nr. –                                                 | 20<br>Else M<br>Lpnr                                                    | ), NLR Øst<br>116<br>Villadsen Jan Stabbetorp Kari L. Jacobsen Mare<br>Tittel                                                                                                    | en Holthe Ninni A. Christiansen<br>Feltvert                                                                                                    | deling etter forsøksgru<br>deling etter forsøksans<br>Otto Sveen Roge<br>Forsøksgruppe                                                                         | pper<br>svarlig<br>r Kollstuen Øyvind Akselse<br>Forsøksansvarlig                                                                                           | n <ingen><br/>Feltopp-<br/>lysninger</ingen>             | Generelle-<br>behandlinger      | Forsøks-<br>design                | Forsøksbe-<br>handlinger | Måle-<br>parametere | Klassifisering |
| orsøk<br>inhøs<br>rn Ing<br>r  | ksennet:<br>stingsår:<br>ge Rostad<br>Plan nr. –<br>NAPE1106                                     | 20<br>Else M<br>Lpnr<br>5 004                                           | ), NLR Øst<br>116<br>Villadsen Jan Stabbetorp Kari L. Jacobsen Mare<br>Tittel<br>Verdiprøving i høsthvete på Østlandet, 2016                                                                                                    | en Holthe Ninni A. Christiansen<br>Feltvert<br>Marius A. Ruud-Weth                                                                                                    | deling etter forsøksgru<br>deling etter forsøksans<br>Otto Sveen Roge<br>Forsøksgruppe<br>Verdiprøving                                                         | r Kollstuen Øyvind Akselse<br>Forsøksansvarlig<br>Jan Stabbetorp                                                                                            | n <ingen><br/>Feltopp-<br/>Iysninger</ingen>             | Generelle-<br>behandlinger      | Forsøks-<br>design<br>✔           | Forsøksbe-<br>handlinger | Måle-<br>parametere | Klassifisering |
| orsøk<br>nnhøs<br>rn Ing<br>Ir | ksennet:<br>stingsår:<br>ge Rostad<br>Plan nr. •<br>NAPE1106<br>NAPE1108                         | 20<br>Else M<br>Lpnr<br>5 004<br>8 002                                  | ), NLR Øst<br>116<br>Tarie Villadsen Jan Stabbetorp Kari L. Jacobsen Mare<br>Tittel<br>Verdiprøving i høsthvete på Østlandet, 2016<br>Arter og sorter av høstkorn, 2016                                                                                                    | en Holthe Ninni A. Christiansen<br>Feltvert<br>Marius A. Ruud-Weth -<br>Ola Martin Brændjord                                                                                                    | deling etter forsøksgru<br>deling etter forsøksans<br>Otto Sveen Roge<br>Forsøksgruppe<br>Verdiprøving<br>Sortsforsøk                                          | pper<br>svarlig<br>r Kollstuen Øyvind Akselse<br>Forsøksansvarlig<br>Jan Stabbetorp<br>Jan Stabbetorp                                                       | n <ingen><br/>Feltopp-<br/>lysninger</ingen>             | Generelle-<br>behandlinger      | Forsøks-<br>design<br>V           | Forsøksbe-<br>handlinger | Måle-<br>parametere | Klassifisering |
| orsøk<br>nnhøs<br>rn Ing       | ksennet:<br>stingsår:<br>ge Rostad<br>Plan nr. •<br>NAPE1108<br>NAPE1108<br>NAPE1111             | 7(<br>2(<br>Else M<br>Lpnr<br>004<br>002                                | ), NLR Øst<br>116<br>Varie Villadsen Jan Stabbetorp Kari L. Jacobsen Mare<br>Tittel<br>Verdiprøving i høsthvete på Østlandet, 2016<br>Arter og sorter av høstkorn, 2016<br>Sortsforsøk høstbygg, 2016                                                                                                    | en Holthe Ninni A. Christiansen<br>Feltvert<br>Marius A. Ruud-Weth -<br>Ola Martin Brændjord<br>Ola Martin Brændjord                                                                                                    | deling etter forsøksgru<br>deling etter forsøksans<br>Otto Sveen Roge<br>Forsøksgruppe<br>Verdiprøving<br>Sortsforsøk<br>Sortsforsøk                           | pper<br>svarlig<br>r Kollstuen Øyvind Akselse<br>Forsøksansvarlig<br>Jan Stabbetorp<br>Jan Stabbetorp<br>Jan Stabbetorp                                     | n <ingen><br/>Feltopp-<br/>Iysninger<br/>V</ingen>       | Generelle-<br>behandlinger      | Forsøks-<br>design<br>V<br>V      | Forsøksbe-<br>handlinger | Måle-<br>parametere | Klassifisering |
| orsøk<br>nnhøs<br>am Ing<br>Ir | ksennet:<br>stingsår:<br>Plan nr. –<br>NAPE1108<br>NAPE1111<br>NAPE1252                          | 20<br>Else M<br>Lpnr<br>004<br>002<br>002<br>002<br>001                 | ), NLR Øst<br>Titel<br>Verdiprøving i høsthvete på Østlandet, 2016<br>Arter og sorter av høstkorn, 2016<br>Sortsforsøk høstbygg, 2016<br>P-gjødsling - høy P-AL                                                                                                    | <ul> <li>Inne</li> <li>Inne</li> <l< td=""><td>deling etter forsøksgru<br/>deling etter forsøksans<br/>Otto Sveen Roge<br/>Forsøksgruppe<br/>Verdiprøving<br/>Sortsforsøk<br/>Sortsforsøk<br/>Gjødsling</td><td>pper<br/>svarlig<br/>r Kollstuen Øyvind Akselse<br/>Forsøksansvarlig<br/>Jan Stabbetorp<br/>Jan Stabbetorp<br/>Jan Stabbetorp<br/>Jan Stabbetorp</td><td>n <ingen><br/>Feltopp-<br/>Iysninger<br/>V<br/>V</ingen></td><td>Generelle-<br/>behandlinger<br/>✓</td><td>Forsøks-<br/>design<br/>V<br/>V</td><td>Forsøksbe-<br/>handlinger</td><td>Måle-<br/>parametere</td><td>Klassifisering</td></l<></ul> | deling etter forsøksgru<br>deling etter forsøksans<br>Otto Sveen Roge<br>Forsøksgruppe<br>Verdiprøving<br>Sortsforsøk<br>Sortsforsøk<br>Gjødsling              | pper<br>svarlig<br>r Kollstuen Øyvind Akselse<br>Forsøksansvarlig<br>Jan Stabbetorp<br>Jan Stabbetorp<br>Jan Stabbetorp<br>Jan Stabbetorp                   | n <ingen><br/>Feltopp-<br/>Iysninger<br/>V<br/>V</ingen> | Generelle-<br>behandlinger<br>✓ | Forsøks-<br>design<br>V<br>V      | Forsøksbe-<br>handlinger | Måle-<br>parametere | Klassifisering |
| ⊦orsøk<br>Innhøs<br>ørn Ing    | ksennet:<br>stingsår:<br>ge Rostad<br>Plan nr. •<br>NAPE1108<br>NAPE1108<br>NAPE1252<br>NAPE1252 | 7(<br>20<br>Else M<br>Lpnr<br>7 004<br>7 002<br>7 002<br>2 001<br>2 002 | Arie Villadsen Jan Stabbetorp Kari L. Jacobsen Mare<br>Tittel<br>Verdiprøving i høsthvete på Østlandet, 2016<br>Arter og sorter av høstkorn, 2016<br>Sortsforsøk høstbygg, 2016<br>P-gjødsling - høy P-AL<br>P-gjødsling - høy P-AL                                                                                                    | en Holthe Ninni A. Christiansen<br>Feltvert<br>Marius A. Ruud-Weth<br>Ola Martin Brændjord<br>Ola Martin Brændjord<br>Kjelle VGS<br>Anders Klaseie                                                                                                    | deling etter forsøksgru<br>deling etter forsøksans<br>Otto Sveen Roge<br>Forsøksgruppe<br>Verdiprøving<br>Sortsforsøk<br>Sortsforsøk<br>Gjødsling<br>Gjødsling | pper<br>svarlig<br>r Kollstuen Øyvind Akselse<br>Forsøksansvarlig<br>Jan Stabbetorp<br>Jan Stabbetorp<br>Jan Stabbetorp<br>Jan Stabbetorp<br>Jan Stabbetorp | n <ingen><br/>Feltopp-<br/>Iysninger<br/>V<br/>V</ingen> | Generelle-<br>behandlinger<br>✓ | Forsøks-<br>design<br>V<br>V<br>V | Forsøksbe-<br>handlinger | Måle-<br>parametere | Klassifisering |

### Dere kan sortere feltene etter forsøksansvarlig

#### NAPE11061516-004 Verdiprøving i høsthvete på Østlandet, 2016

Liste over forsøk Generell informasjon Grunnbehandlinger Forsøkdesign Forsøksbehandlinger Måletidspunkt og målinger Notater Statistiske beregninger

| Forsøkets kultur og fangvekst<br>Kultur: Høsthvete                                                                                             | ▼ Sort:                                                       | <ul> <li>Hjemmeside - publikasjon</li> <li>Tillat publisering av forsøk på hjemmeside<br/>Lenke:</li> </ul> |
|----------------------------------------------------------------------------------------------------|---------------------------------------------------------------|----------------------------------------------------------------------------------------------------|
| Fangvekst:                                                                                                    | ▼ Sort:                                                       | ▼                                                                                                    |
| Forsøkets forgrøde<br>Forgrøde <sup>Høsthvete</sup>                                                                                            | ▼                                                             |                                                                                                    |
| Plassering<br>Angi forsøkets geografiske plassering<br>Sone: 32  Øst:<br>GPS koordinater (lengde-og breddegr<br>60,0927746917863 11,2842978450 | - UTM Euref89<br>627039 Nord:<br>ad posisjon posisjon)<br>009 | 6663939 Placering på kortudsnit                                                                             |
| Dyrkningsområde:                                                                                                    | Jordart håper<br>vi å få inn her                              | Google                                                                                                    |

### Generell informasjon Sort Forgrøde Koordinater Jordart

S.

₿<mark>b</mark>

+

\_

### Feltgodtgjørelse

| Forsøgstilskud:        | Feltgodtgjørelsetekst: |   |
|------------------------|------------------------|---|
| Forsøgstilskud efterår | Fradrag/tillæg efterår | * |

Nordic Field Trial System Filer Rediger Innstillinger Hjelp TestMenu.caption 🎯 | 🚑 🚽 🚱 | 😰 | 🗅 🗡 | 🖻 💼 | 🗐 / Q NAPE11061516-004. Verdiprøving i høsthvete på Østlandet, 2016 Grunnbehandlinger Forsøkdesign Forsøksbehandlinger Måletidspunkt og målinger Notater Statistiske beregninger Liste over forsøk Generell informasjon Grunnbehandlinger i forsøksåret Organisk gjødsel de siste 5 årene Gjødslingsnivå de siste 50 årene Her rapporteres de generelle grunnbehandlingene utført i forsøket i forsøksåret Utviklingsstadium Middel Mengde/dekar Enhet Omfang Dato Gruppe

#### NAPE 14051616-001. Vårhvetesorter - VIPS 2016

| fålstiden mlet og promotore                            | _    |           | _       |            |              |            |         |           | _    |                                    |
|--------------------------------------------------------|------|-----------|---------|------------|--------------|------------|---------|-----------|------|------------------------------------|
| Valetospunkt og -parametere<br>Vis alle måleparametere |      | Beregni   | ngstype | Std.       |              |            | •       |           |      |                                    |
| ■ - O P01 Utv.st. 37                                   | M    | åleresult | ater    | <b>–</b>   |              |            |         |           |      |                                    |
|                                                        | 11   | _ Ikke    | utført  | 🗹 Godkji   | enn          |            |         |           |      |                                    |
|                                                        | ll r | lato: 2   | 016-09- | 02         | <b>-</b>     | Itviklings | -       | Måleareal | (m²) | 8,4                                |
| O R - Hvetebladprikk, % dekning                        |      |           |         | _          |              |            |         | maicarca  | ()   |                                    |
| O R - Hvetebrunflekk (DTR), % dekning                  |      | Rekk      | e       | Rute       | Gjenta       | k Uden     | vern nr | Ledd      | R    | <ul> <li>Rå ruteavling,</li> </ul> |
| O F - Ant. blad som er vurdert, per plante (gj.snitt   |      |           | 1       | 102        |              | 1          | 1       |           | 2    | 403                                |
|                                                        |      |           | 1       | 103        |              | 1          | 2       |           | 4    | 428                                |
| ⊻ R - Mjøldogg, % dekning                              |      |           | 1       | 104        |              | 1          | 3       |           | 7    | 4788,                              |
| ⊻ R - Hveteaksprikk, % dekning                         |      |           | 1       | 105        |              | 1          | 4       |           | 3    | 4265,                              |
| O R - Hvetebladprikk, % dekning                        |      |           | 1       | 106        |              | 1          | 5       |           | 6    | 407                                |
| — O R - Hvetebrunflekk (DTR), % dekning                |      |           | 1       | 107        |              | 1          | 6       |           | 0    | 2954                               |
| O F - Ant. blad som er vurdert, per plante (gj.snitt   |      |           | -       | 100        |              | -          | 7       |           | 5    | 3334,                              |
| 🖳 🔿 🛛 R - Tidlig legde, %                              |      |           | -       | 109        |              | 1          |         |           | 5    | 3980,                              |
| ▲ · O P03 Utv.st. 50-59                                |      |           | 1       | 111        |              | 1          | 8       |           | 1    | 356                                |
| 🖳 🔍 R - Tidlig legde, %                                |      |           | 2       | 202        |              | 2          | 9       |           | 4    | 406                                |
| ▲ · O P04 Utv.st. 75                                   |      |           | 2       | 204        |              | 2          | 10      |           | 5    | 3981,                              |
| R - Mjøldogg, % dekning                                |      |           | 2       | 206        |              | 2          | 11      |           | 8    | 374                                |
|                                                        |      |           | 2       | 207        |              | 2          | 12      |           | 6    | 368                                |
| O_R - Hvetebrunflekk (DTR), % dekning                  |      |           | 2       | 208        |              | 2          | 13      |           | 7    | 415                                |
| 🔤 🖳 Y - Ant. blad som er vurdert, per plante (gj.snitt |      |           | 2       | 209        |              | 2          | 14      |           | 3    | 4137                               |
| ⊿ · O P05 Før høsting                                  |      |           | 2       | 200        |              | 2          | 15      |           | 1    |                                    |
| ····O R - Sein legde, %                                |      |           | 2       | 210        |              | 2          | 10      |           | -    | 303                                |
| ▲ · O P06 Ved høsting                                  |      |           | 2       | 211        |              | 2          | 16      |           | 2    | 363                                |
| 🕂 🔽 R - Rå ruteavling, g                               |      |           |         |            |              |            |         |           |      |                                    |
|                                                        |      |           |         | Data for   | r målej      | paramet    | er      |           |      | >                                  |
|                                                        |      |           |         |            |              |            |         |           |      |                                    |
| ····⊻ R - Prøvevekt(tørket), g korn/frø                |      |           |         | B - Pla    | nteutvi      | klina BB   | сн      |           |      |                                    |
| O_R - Antall korn (telleapparat)                       |      |           |         | The second | niceativi    | Kiirig, DD | CH .    |           |      |                                    |
|                                                        |      |           |         | ∣⊡м        | lålenar      | ameteren   | erikke  | utfart    |      |                                    |
| ····⊻ R - HL-vekt, kg                                  |      |           |         | <u> </u>   | alopan       | Incoror    |         | CICIENC   |      |                                    |
| R - Råprotein, % i tørrstoff                           |      |           |         |            |              |            |         | 1         |      |                                    |
| O R - SDS, Sedimentasjonstall                          |      |           |         |            | <u>R</u> eg  | istrerings | dato    |           |      | ~                                  |
| 🖳 👱 R - Vanninnh. i nedtørket korn/frø, %              |      |           |         |            |              |            | r.      |           |      |                                    |
| O R - Vekt korn (telleapparat), g                      |      |           |         |            | <u>U</u> tvi | kiingssta  | aium    |           |      | ~                                  |
| ···· ₩ R - Wet gluten (DM), % i TS. Infratec           |      |           |         |            |              |            |         |           |      |                                    |
| ⊶… V B - Zelenv. % i TS. Infratec                      |      |           |         |            |              |            |         |           |      |                                    |

OK.

Avbryt.

- Klikk på måleparameter
- Legg inn dato for når målingen ble gjort (ikke dagens)
- Legg inn stadium (for notater ..)
- NB! det er forskjell på 0 og tom rute
  - 0 er et tall og blir regnet inn i gjennomsnittet
  - Blank = verdi mangler, verdien blir estimert

### **Bruk notatfeltet !**

- Det er viktig at alle feil rapporteres i notatfelt da følger det forsøket videre i prosessen – og til seinere bruk
- Unngår at prøver fra flere gjentak blir slått sammen feil ved analysering
- Vi retter opp slik at resultatene som ligger i NFTS er korrekt!

### **Bruk notatfeltet !**

- Til alt som kan være viktig for oss ved vurdering av resultatene (evt kjørespor, ugras, dårlig vekst (og hvorfor)..... Dere slipper mange e-poster med spørsmål
- Legg gjerne inn bilder

Hvis det er informasjon dere ikke finner ut hvor skal rapporteres, legg det inn under notater

- Vi bruker/bør bruke feltet til tilbakemeldinger som hører til feltet
- Feltkontroll
- Rettinger vi gjør, outliere, hvorfor vi har gjort det
- Feltkvalitet positive og negative meldinger

### Fra excel til NFTS:

Kopier kolonnen med tall i excel Klikk på måleparameteren i NFTS, legg inn dato Høyreklikk i NFTS øverst i kolonnen der tallene skal legges inn Velg: Sett inn fra utklippstavle, OK Hvis data skal fjernes fra NFTS igjen: Fjern haken for godkjent Høyreklikk på parameteren på venstre side: Tøm måleparameter

#### 👽 Nordic Field Trial System

#### Filer Rediger Innstillinger Hjelp

#### 

NAPE14151616-002. Behandling av vårhvete etter VIPS-varsel

Liste over forsøk Generell informasjon Grunnbehandlinger Forsøkdesign Forsøksbehandlinger Måletidspunkt og målinger Notater Statistiske beregninger

| is alle måleparametere                                                                                                    |                                                                                                    | Beregningstype    | Std.                                                                             |                                         |              |
|----------------------------------------------------------------------------------------------------|----------------------------------------------------------------------------------------------------|-------------------|----------------------------------------------------------------------------------|-----------------------------------------|--------------|
| O P01 Ved 1. behan     O F · Mjøldogg, %     O F · Hveteakspri     O F · Hvetebladpi     O F · Hvetebladpi     O F · Ant. blad so     O P02 Ved 2. behan     O R · Mjøldogg, %     ✓ R · Hveteakspr     O R · Hvetebladpi | dling<br>dekning<br>kk, % dekning<br>ekk (DTR), % dekning<br>m er vurdert, per plante (gj.snitt<br>dling<br>: dekning<br>ikk, % dekning<br>rikk, % dekning | Dobbeltklikk på m | parameteren eller trykk enter for å registrere data<br>Måleparamete<br>opprettes | ere – kan                               |              |
| <ul> <li>O R - Hvetebrunfl</li> <li>O F - Ant. blad so</li> </ul>                                                                                                    | ekk (DTR), % dekning<br>mervurdert. perplante (gi.snitt                                                                                                    |                   | Legg måleparameter til måletidspunkt P04 Utv.st. 75                              |                                         |              |
| O R - Tidlig legde                                                                                                    | .%                                                                                                    |                   |                                                                                  |                                         |              |
|                                                                                                    | dekning                                                                                                    |                   | Søk:                                                                             |                                         |              |
| O PU3 Utv.st. 50-59                                                                                                    | %                                                                                                    |                   | Avlingsestimering Ugress Skadedyr Sykdommer Avlingsana                           | vser Jordanalyser Utbytte Annet/diverse |              |
| O P04 Utv.st. 75                                                                                                    | . ^•                                                                                                    |                   | Nummer Måleparameter                                                             | Std. nivå                               |              |
| - O R - Mjøld                                                                                                    | Opprett måletidspunkt                                                                                                    | Ctrl+M            | ▶ 071244 , /plante                                                               | Rute                                    |              |
| O R - Hveti                                                                                                    | Rediger måletidspunkt                                                                                                    |                   | 071245 , /plante                                                                 | Rute                                    |              |
| 🗹 R - Hveti                                                                                                    | Slett måletidsnunkt                                                                                                    |                   | U/1048 , cm                                                                      |                                         | ananda fan   |
| O F-Ant. L                                                                                                    | Siett Malettaspunkt                                                                                                    |                   | 071024 AKs, 6<br>071004 Aks, 72                                                  | Rute IISV                               | arende for   |
|                                                                                                    | Opprett måleparameter                                                                                                    | Ctrl+O            | 071006 Aksknekk %                                                                | Bute                                    |              |
| P05 Før høs                                                                                                    | Rediger måleparameter                                                                                                    | Ctrl+R            | 071140 Aksskyting, dato for                                                      | Bute mal                                | etidspunkt + |
| 🖌 R-Sein 🗙                                                                                                    | Slett målenarameter                                                                                                    | Ctrl+S            | 071146 Ant. blad som er vurdert, per plante (gj.snitt)                           | Forsøk                                  |              |
| P06 Ved hø                                                                                                    | orecemareparameter                                                                                                    | Carro             | 071150 Ant. blader per plante, stk                                               | Rute                                    | oporomotor   |
| 👱 R-Råru 🖻 🛛                                                                                                    | Kopier måleparameter                                                                                                    | Ctrl+C            | 071147 Ant. planter per 2 m. sårad, stk                                          | Rute                                    | eparameter   |
| 🖌 R - Prøve 💼                                                                                                    | Sett inn/legg til måleparame                                                                                                    | eter 🕨            | 071014 Bestandshøyde, cm                                                         | Rute                                    |              |
| K - Prøve                                                                                                    |                                                                                                    |                   | 071223 Bladareal, Licor                                                          | Rute                                    |              |
| R - Antal                                                                                                    | Aktiver måleparameter                                                                                                    |                   | 071243 BLADL/ENGDE, cm                                                           | Rute                                    |              |
|                                                                                                    | Godkjenn måleparametere                                                                                                    | Ctrl+G            | 071413 Brămodning, %                                                             | Rute                                    |              |
| B - Båon                                                                                                    | Tøm måleparameter                                                                                                    |                   | U/1111 Brämodning, karakter 0-10                                                 | Hute                                    |              |
| R - SDS                                                                                                    | Endre nivå                                                                                                    |                   | 071070 Extended % av avling                                                      | Rute                                    |              |
| 🗹 R - Vann                                                                                                    | LINE IIVa                                                                                                    |                   | 071066 Gienleggets ande % av avling                                              | Bute                                    |              |
| OR-Vekt 📇                                                                                                    | Skriv ut                                                                                                    | Ctrl+P            | 071348 GNAGDE BOBT CBOP cm                                                       | Bute                                    |              |
| ⊻ R-Wet (<br>✓ R-Zeler איי                                                                                                    | Skriv et notat                                                                                                    | Ctrl+N            | 071240 GRENEDE, antal rødder                                                     | Rute                                    |              |
| R* - 1000                                                                                                    | skifte av fokus                                                                                                    | F6                |                                                                                  |                                         |              |
|                                                                                                    | SKITE OV TOKUS                                                                                                    | 10                | 🔰 Nivå for måleparameter: 🔘 Forsøk 💿 Ledd                                        | Rute                                    | Legg til     |

X

Lukk

| 🔮 Legg måleparameter til måletidspunkt P04 Utv.st. 75                    |                                         | x |
|--------------------------------------------------------------------------|-----------------------------------------|---|
| Søk:                                                                     |                                         |   |
| Avlingsestimering Ugress Skadedyr Sykdommer Avlingsanalyser Jordanalyser | iser Utbytte Annet/diverse              |   |
| Nummer Måleparameter                                                     | Std. nivå                               |   |
| ▶ 071244 , /plante                                                       | Rute                                    |   |
| 071245 , /plante                                                         | Rute                                    |   |
| 071048 , cm                                                              | Rute                                    | = |
| 071324 Aks, %                                                            | Rute                                    |   |
| 071004 Aks, /m2                                                          | Rute                                    |   |
| 071006 Aksknekk, %                                                       | Rute                                    |   |
| 071140 Aksskyting, dato for                                              | Rute Velg område, klikk på parameter.   |   |
| 071146 Ant. blad som er vurdert, per plante (gj.snitt)                   | Forsøk volg ruto for rutovico           |   |
| 071150 Ant. blader per plante, stk                                       | Rute Veig rute for rutevise             |   |
| 071147 Ant. planter per 2 m. sårad, stk                                  | Rute observasjoner og deretter legg til |   |
| 071014 Bestandshøyde, cm                                                 | Rute                                    |   |
| 071223 Bladareal, Licor                                                  | Rute                                    |   |
| 071243 BLADLÆNGDE, cm                                                    | Rute                                    |   |
| 071413 Bråmodning, %                                                     | Rute                                    |   |
| 071111 Bråmodning, karakter 0-10                                         | Rute                                    |   |
| 071114 Bunngras, bunngras, karakter 0-10                                 | Rute                                    |   |
| 071070 Erte-andel, % av avling                                           | Rute                                    |   |
| 071066 Gjenleggets ande, % av avling                                     | Rute                                    |   |
| 071348 GNAGDE BORT CROP, cm                                              | Rule                                    |   |
| 071240 GRENEDE, antal rødder                                             | Plute                                   | - |
|                                                                          |                                         |   |
| Nivå for måleparameter: 🔘 Forsøk 💿 Ledd 💿 Rute                           | Legg til Lukk                           |   |
|                                                                          |                                         |   |

### Skriv ut – Fil – skriv ut, eller printer....

|    | Nordic Field Trial System                                          |                                              |                                          | l itt forskiell (?) nå Filer - Skriv u |
|----|--------------------------------------------------------------------|----------------------------------------------|------------------------------------------|----------------------------------------|
|    | Foltverter                                                         |                                              |                                          |                                        |
| 69 | Forsøksgrupper                                                     | j DDCCI<br>vårkorn                           | Rosthaug Vgs.Av <del>d. Buskerud</del> ✔ |                                        |
| ۵, | Oppdatering av håndterminal                                        | søkshehandlinger Måletidspunkt og målinger N | otater Statistiske beregninger           |                                        |
|    | Logg over dataoverføringer                                         | Design:                                      |                                          | og «printeren»                         |
| 6  | Skriv ut                                                           | Registreringer                               |                                          |                                        |
| 1  | Oppdater side F5                                                   | Registreringsskjemaer                        |                                          |                                        |
|    | Beregning av gjeldende forsøk (utført på server i Skejby) Shift+F2 | Resultat (Velg innholdet selv)               |                                          |                                        |
|    | Flytt enkeltforsøk til annet landsforsøksenhet                     | Resultat -alt innhold                        |                                          |                                        |
|    | Slett aktuell enkelt forsøk                                        | Lokal rapport (Velg innholdet selv)          |                                          |                                        |
| 0  | Vælg modul                                                         | 6 A5 (106) A7 (206)                          | ·                                        |                                        |
|    |                                                                    | 7 A4 (107) A6 (207)                          |                                          |                                        |
|    | Avslutt                                                            | 8 A8 (108) A8 (208)                          |                                          |                                        |
|    |                                                                    | 10 B6 (110) B4 (210)                         |                                          |                                        |
|    | · · · · · · · · · · · · · · · · · · ·                              | 10 B0 (110) B1 (210)                         |                                          | Ellers – høvreklikk                    |

### Skriv ut – Fil – skriv ut, eller skrivemaskin....

- Forsøksplan gir hele forsøksplanen men ikke selve feltkartet
- Forsøksdesign selve feltkartet med ruteplasseringene
  - (gå til fanen forsøksdesign, høyreklikk)
- Resultater alt innhold alle registeringer og beregninger
   Komprim
- Resultater velge parametere
- Lokal rapport
- Registeringer

| 🗲 Tilba                                      | ike                       | 🖨 Skri                               | ut 🧕 Forhåndsvisni                 | ı Velgalt              |       |
|----------------------------------------------|---------------------------|--------------------------------------|------------------------------------|------------------------|-------|
| Plassering:                                  |                           |                                      |                                    |                        |       |
| Utm Zone: 32                                 | 2                         |                                      |                                    |                        | X     |
| Øst.: 618 511                                | m                         |                                      |                                    |                        |       |
| Nord:: 6 744                                 | 392 m                     | 1                                    |                                    |                        |       |
| Gps: 60.8171<br>11.17893045                  | 179279<br>94271           | 91462,                               |                                    |                        | 0     |
| Fylke:                                       |                           |                                      |                                    |                        |       |
| Eksporter en                                 | keltfor                   | søgsdata til )                       | <u>ML</u>                          |                        |       |
| Forsøgsdesig                                 |                           | nentation<br>andomiserin             | rsnlan                             |                        |       |
| Grunnopplys<br>Kultur: Høsth<br>Forsøkstype: | sninge<br>vete.<br>Split- | er<br>Forgrøde: Vå<br>plot, 2 faktor | rbygg.<br>er (Randomisert). Antall | gjentak : 2. Antall re | ekker |
| Grunnheban                                   | dling                     | ar.                                  |                                    |                        |       |
| Dato                                         | annge                     | St.                                  | Mengde/de                          | kar                    |       |
| Dato                                         |                           | 31.                                  | mengaerae                          | nai                    |       |
| Forsøksbeha<br>Faktor                        | andlin<br>Ledd            | ger (Se <u>Fors</u><br>Beh.          | øksplan)<br>Tid                    | Dato                   | I     |
|                                              |                           |                                      |                                    |                        |       |

| Californ | L a al al | Deb  | Tiel | Dete | 116. |
|----------|-----------|------|------|------|------|
| Faktor   | Lead      | Ben. | l la | Dato |      |
| 1        | 1         | 1    |      |      |      |
|          | 2         | 1    |      |      |      |
|          | 3         | 1    |      |      |      |
|          | 4         | 1    |      |      |      |
|          | 5         | 1    |      |      |      |
| 2        | A         | 1    |      |      |      |
|          | В         | 1    |      |      |      |
|          | _         |      |      |      |      |

Komprimert dokumentasjon og forsøksplan med behandlingstekst Nordic Field Trial System

#### Bestill forsøksresultat

#### NAPE 14051616-001. Vårhvetesorter - VIPS 2016

VIPS

### Skriv ut resultater

### - velg parametere

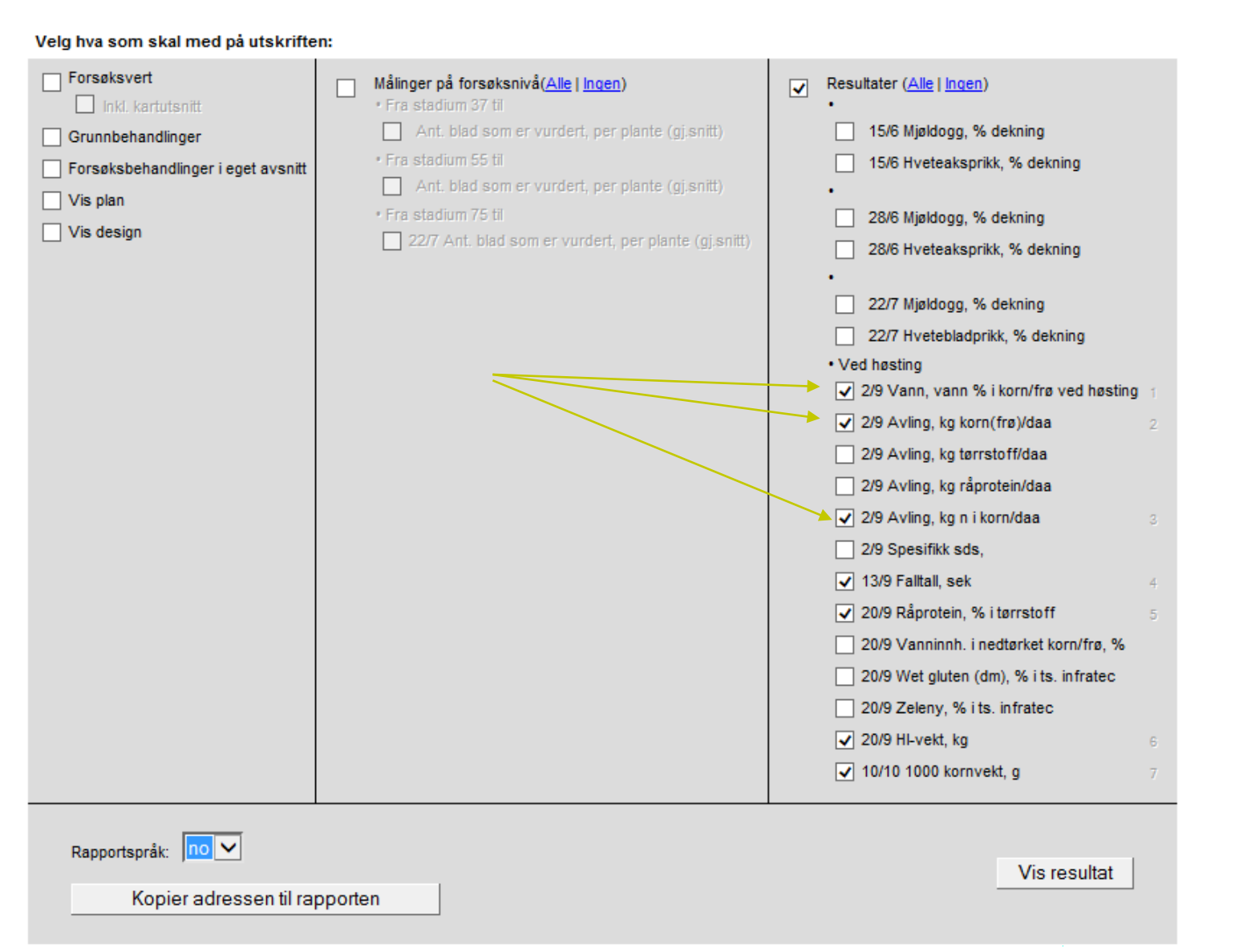

|                       | Bestill forsøksresultat                       |                                                                |                                                                                                    |                                                                                                    |
|-----------------------|-----------------------------------------------|----------------------------------------------------------------|----------------------------------------------------------------------------------------------------|----------------------------------------------------------------------------------------------------|
|                       | NAPE 14051616-001. Vårhvetesorter - VIPS 2016 |                                                                |                                                                                                    |                                                                                                    |
|                       | VIPS                                          |                                                                |                                                                                                    |                                                                                                    |
|                       |                                               | Velg hva som skal med på utskrifte                             | en:                                                                                                    |                                                                                                    |
|                       |                                               | <ul> <li>✓ Forsøksvert</li> <li>✓ Grunnbehandlinger</li> </ul> | Målinger på forsøksnivå( <u>Alle   Ingen</u> )     Fra stadium 37 til     Ant. blad som er vurdert, per plante (gi.snitt) | Resultater ( <u>Alle</u>   <u>Ingen</u> )  .                                                                      |
|                       |                                               | Forsøksbehandlinger i eget avsnitt                             | Fra stadium 55 til     Ant. blad som er vurdert, per plante (gj.snitt)     Fra stadium 75 til                             | <ul> <li>15/6 Hveteaksprikk, % dekning</li> <li>28/6 Mjøldogg, % dekning</li> </ul>                               |
| Skriv ut lokal rappor | t                                             |                                                                | 22/7 Ant. blad som er vurdert, per plante (gj.snitt)                                                                      | <ul> <li>28/6 Hveteaksprikk, % dekning</li> <li>22/7 Mjøldogg, % dekning</li> </ul>                               |
|                       |                                               |                                                                |                                                                                                    | <ul> <li>✓ 22/7 Hvetebladprikk, % dekning</li> <li>Ved høsting</li> <li>✓ 2/9 Avling, kg korn(frø)/daa</li> </ul> |
|                       |                                               |                                                                |                                                                                                    | 2/9 Avling, kg tørrstoff/daa<br>2/9 Avling, kg råprotein/daa                                                      |
|                       |                                               |                                                                |                                                                                                    | 2/9 Spesifikk sds,<br>2/9 Antal rødder under 50 g, %                                                              |
|                       |                                               |                                                                |                                                                                                    | 2/9 Antal rødder under 50 g, %<br>2/9 Vægt af rødder mellem 50-150 g, %<br>2/9 Antal rødder mellem 50-150 g, %    |
|                       |                                               |                                                                |                                                                                                    | <ul> <li>2/9 Antal rødder mellem 150-250 g, %</li> <li>2/9 Rødder med violet rodfiltsvamp, %</li> </ul>           |
|                       |                                               |                                                                |                                                                                                    | 2/9 Vann, vann % i korn/frø ved høsting<br>13/9 Falltall, sek                                                     |
|                       |                                               |                                                                |                                                                                                    | <ul> <li>20/9 Råprotein, % i tørrstoff</li> <li>20/9 Zeleny, % i ts. infratec</li> </ul>                          |
|                       |                                               |                                                                |                                                                                                    | <ul> <li>20/9 Vanninnh. i nedtørket korn/frø, %</li> <li>20/9 Wet gluten (dm), % i ts. infratec</li> </ul>        |
|                       |                                               |                                                                |                                                                                                    | Merudbytter udregnes i forhold til lednummer:                                                                     |
|                       |                                               | Rapportspråk: en 🗸                                             |                                                                                                    | Lagre valg og vis resultat                                                                                        |

Kan også klippes inn i Word eller Excel

– men må nok redigeres noe

### Kan også skrive ut fra Landsforsøk oversikt

- Resultater til Excel
- Får utlisting av resultatene fra de forsøkene i serien som ligger i enheten

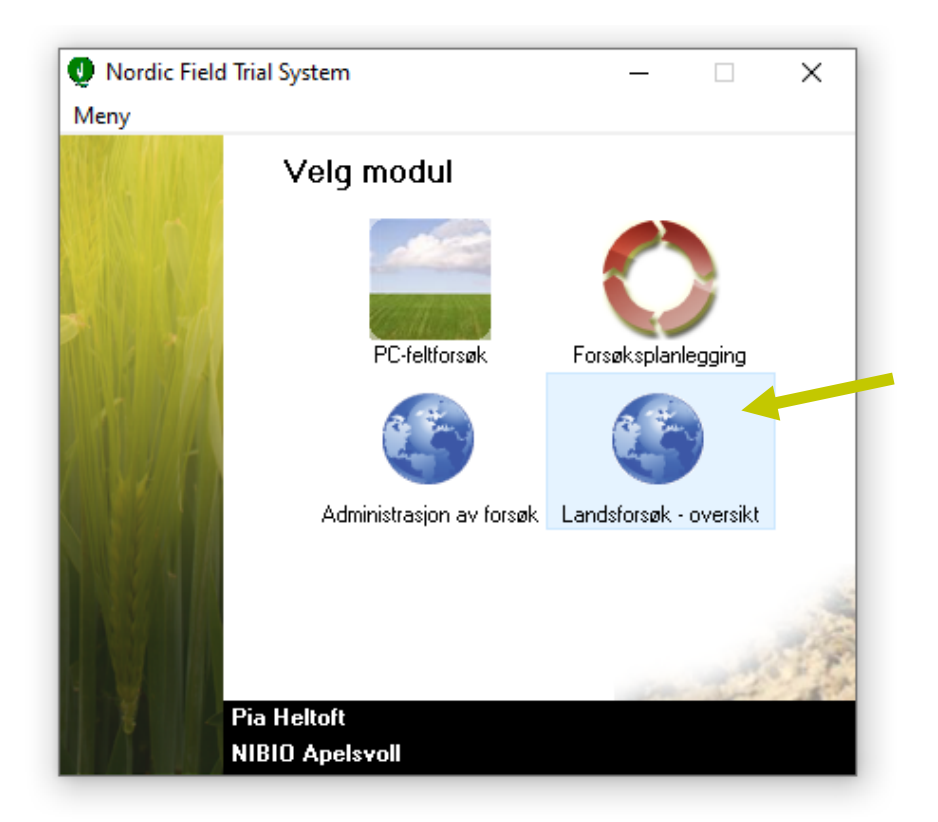

### Designvisning -utskrift med behandlingstekst

Resultat > alt innhold Klikk på 'forsøksdesign og randomiseringsplan'

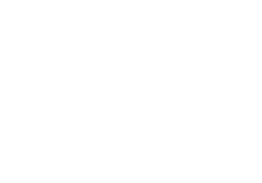

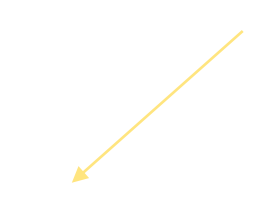

# Designvisning -utskrift med behandlingstekst Velg 'Vis beh. tekster'

Det går ikke å velge både rutenummer og behandlingstekst, da må designes kopieres og bearbeides videre

### Skriv ut, registeringer

Alle registrerte data – sortert etter ledd listes opp

### Nyttig til flere ting

- Gjennomsnittsverdier av registeringene – kan f.eks brukes på markdager
- CV viser variasjon innen ledd
  - Feilpunching?
  - Stor forskjell mellom gjentak?
- Rå avling kg/daa fin for kontroll men bør brukes med forsiktighet!

| Ant. bla  | ad so  | m er vur     | dert, per | plante (g | .snitt)       |        |                             |    |    |       |      | Forsøg-nivå                                                                                                    |
|-----------|--------|--------------|-----------|-----------|---------------|--------|-----------------------------|----|----|-------|------|----------------------------------------------------------------------------------------------------|
| Registrer | ingsda | to: 08-08-2  | 2016      | Utv       | iklingsstadil | im: 85 |                             |    |    |       |      | •                                                                                                    |
| Ant. blad | som e  | r vurdert: 1 | 1         |           |               |        |                             |    |    |       |      |                                                                                                    |
|           |        |              |           |           |               |        |                             |    |    |       |      | D                                                                                                    |
| Hvetea    | kspri  | KK, % de     | Kning     |           |               |        |                             |    |    |       |      | Parcel-niva                                                                                                    |
| Registrer | ingsda | to: 08-08-2  | 2016      | Utv       | iklingsstadil | IM: 85 |                             |    |    |       |      |                                                                                                    |
| Leo       | dd     | 1.           | 2.        | 3.        | 4.            | 5.     | 6.                          | 7. | 8. | Gns.  | CV   | Korr.gns                                                                                                    |
|           | 1      | 60,0         | 70,0      | 75,0      |               |        |                             |    |    | 68,3  | 11,2 |                                                                                                    |
|           | 2      | 10,0         | 15,0      | 5,0       |               |        |                             |    |    | 10,0  | 50,0 |                                                                                                    |
|           | 3      | 10,0         | 5,0       | 8,0       |               |        |                             |    |    | 7,7   | 32,8 |                                                                                                    |
|           | 4      | 5,0          | 15,0      | 10,0      |               |        |                             |    |    | 10,0  | 50,0 |                                                                                                    |
|           | 5      | 5,0          | 5,0       | 10,0      |               |        |                             |    |    | 6,7   | 13,3 |                                                                                                    |
|           | 6      | 10,0         | 3,0       | 3,0       |               |        |                             |    |    | 5,3   | 75,8 | )                                                                                                    |
|           | 7      | 5,0          | 3,0       | 10,0      |               |        |                             |    |    | 6,0   | 60,1 |                                                                                                    |
|           | 8      | 8,0          | 10,0      | 3,0       |               |        |                             |    |    | 7,0   | 51,5 |                                                                                                    |
|           | 9      | 10,0         | 10,0      | 5,0       |               |        |                             |    |    | 8,3   | 34,6 |                                                                                                    |
|           | 10     | 5,0          | 10,0      | 5,0       |               |        |                             |    |    | 6,7   | 43,3 |                                                                                                    |
| Gr        | IS.    | 12,8         | 14,6      | 13,4      |               |        |                             |    |    |       |      |                                                                                                    |
|           |        |              |           |           |               |        |                             |    |    |       |      |                                                                                                    |
| P05 Ved   | høsti  | ng           |           |           |               |        |                             |    |    |       |      |                                                                                                    |
| Rá rute   | avlin  | g, g         |           |           |               |        |                             |    |    |       |      | Parcel-nivå                                                                                                    |
| Registrer | ingsda | to: 08-09-2  | 2016      | Utv       | iklingsstadiu | im: N  | l <del>åleareal: 8,</del> 4 |    |    |       |      | <ul> <li>Image: A set of the set of the</li></ul> |
| Leo       | dd     | 1.           | 2.        | 3.        | 4.            | 5.     | 6.                          | 7. | 8. | Gns.  | cv   | Korr.gns                                                                                                    |
|           | 1      | 4.336        | 5.018     | 4.711     |               |        |                             |    |    | 4.688 | 7    | 558                                                                                                    |
|           | 2      | 5.362        | 5.234     | 5.222     |               |        |                             |    |    | 5.273 | 1    | 628                                                                                                    |
|           | 3      | 5.474        | 5.612     | 5.205     |               |        |                             |    |    | 5.430 | 4    | 646                                                                                                    |
|           | 4      | 5.135        | 5 703     | 5.285     |               |        |                             |    |    | 5.374 | 5    | 640                                                                                                    |
|           | 5      | 5.073        | 5.890     | 5.094     |               |        |                             |    |    | 5.352 | 9    | 637                                                                                                    |
|           | 6      | 5.093        | 5.566     | 5.392     |               |        |                             |    |    | 5.350 | 4    | 637                                                                                                    |
|           | 7      | 5.530        | 5.718     | 5.076     |               |        |                             |    |    | 5.441 | 6    | 648                                                                                                    |
|           | 8      | 5.208        | 6.017     | 5.595     |               |        |                             |    |    | 5.607 | 7    | 667                                                                                                    |
|           | 9      | 5.124        | 5.654     | 5.394     |               |        |                             |    |    | 5.391 | 5    | 642                                                                                                    |
|           | 10     | 5.382        | 5.815     | 5.507     |               |        |                             |    |    | 5.568 | 4    | 663                                                                                                    |

OLYIMITUSSUUUUU

Region eningounity

Gns.

5.172

5.623

5.248

## Skilt, etiketter....

• Landsforsøk oversikt

Nordic Field Trial System

- login (helt øverst)
- Materialbestilling
- Bestill skjemaer, skilt og lapper

| Bestill skjen     | naer, s | skilter og etiketter                                   |                         |                         |                           |               |                 |                        |
|-------------------|---------|--------------------------------------------------------|-------------------------|-------------------------|---------------------------|---------------|-----------------|------------------------|
| Fildelte (anlagt  | e) enk  | eltforsøk                                              |                         |                         |                           |               | 2 Gene          | erer skilt             |
| Landsforsøksenhe  | d       | 55 NIBIO Apelsvoll                                     |                         |                         |                           |               |                 |                        |
| Konsulent         |         | 5504 Unni Abrahamsen                                   |                         |                         |                           |               |                 |                        |
| Velg år           |         | 2017 🗸                                                 |                         |                         | 1                         |               |                 |                        |
| Velg forsøksansva | rlig    | Alle                                                   |                         |                         | 1                         | •             | <b>↓</b>        |                        |
|                   |         |                                                        |                         |                         | Lagre                     | bestillinger  | Generer skilt   | Generer rute etiketter |
| Plannr            | Lbnr    | Tittel                                                 | Registreringsskjemaer 🕕 | Rute etiketrekkefølge 🕕 | Antal sett rute etiketter | Antall factor | <u>er</u> Skilt | Rute etiketter         |
| NAPE11031717      | 008     | Verdiprøving byggsorter, Østlandet og Midt-Norge 2017  |                         | Ingen rute etiketter    | 1                         | 1             | Se ek           | csisterende            |
| NAPE11041717      | 005     | Verdiprøving havresorter, Østlandet og Midt-Norge 2017 |                         | Ingen rute etiketter    | 1                         | 1             |                 |                        |
| NAPE11051717      | 006     | Verdiprøving, vårhvetesorter på Østlandet 2017         |                         | Ingen rute etiketter    | 1                         | 1             |                 |                        |
| NAPE11081817      | 006     | Verdiprøving i høsthvete på Østlandet, 2017            |                         | Ingen rute etiketter    | 1                         | 2             |                 |                        |
| NAPE11711717      | 001     | Byggsorter og N-gjødsling 2017                         |                         | Ingen rute etiketter    | 1                         | 2             |                 |                        |
| NAPE14051717      | 001     | Vårhvetesorter - VIPS 2016                             |                         | Ingen rute etiketter    | 1                         | 1             |                 |                        |
| NAPE41011717      | 004     | Verdiprøving i tidlige potetsorter                     |                         | Ingen rute etiketter    | 1                         | 1             |                 |                        |
| NAPE58011717      | 001     | Jordarbeiding og såmengder til vårraps. BRAKORN        | $\checkmark$            | Ingen rute etiketter    | 1                         | 2             | 1               |                        |
| NAPE56021717      | 001     | Jordarbeiding og såmengder til vårrybs. BRAKORN        |                         | Ingen rute etiketter    | 1                         | 2             |                 |                        |
| Test2017beregn    | 001     | Test til beregnig af NO forsøg                         |                         | Ingen rute etiketter    | 1                         | 1             |                 |                        |

### Fjern en del haker, last opp egen logo, generer skilt

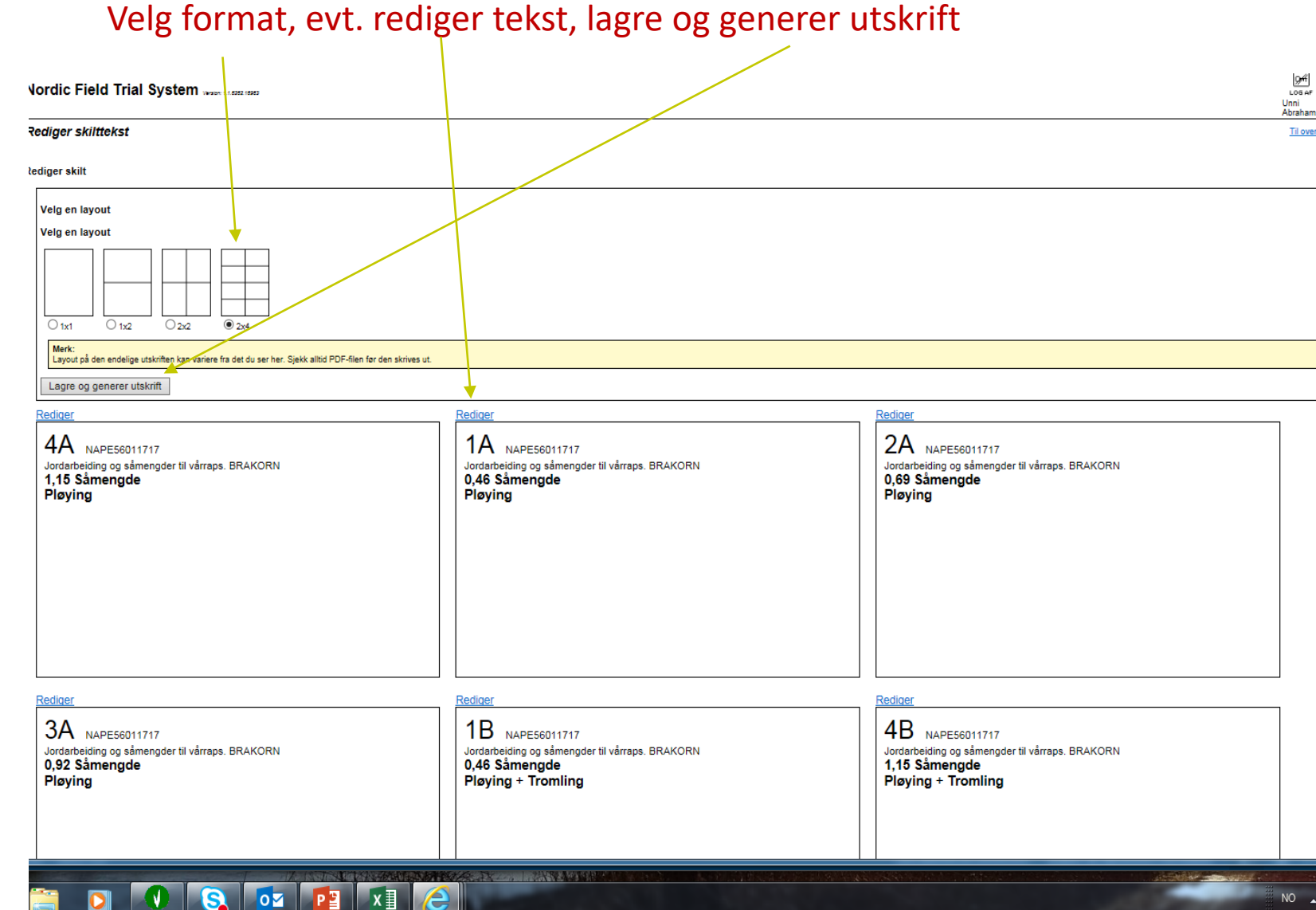

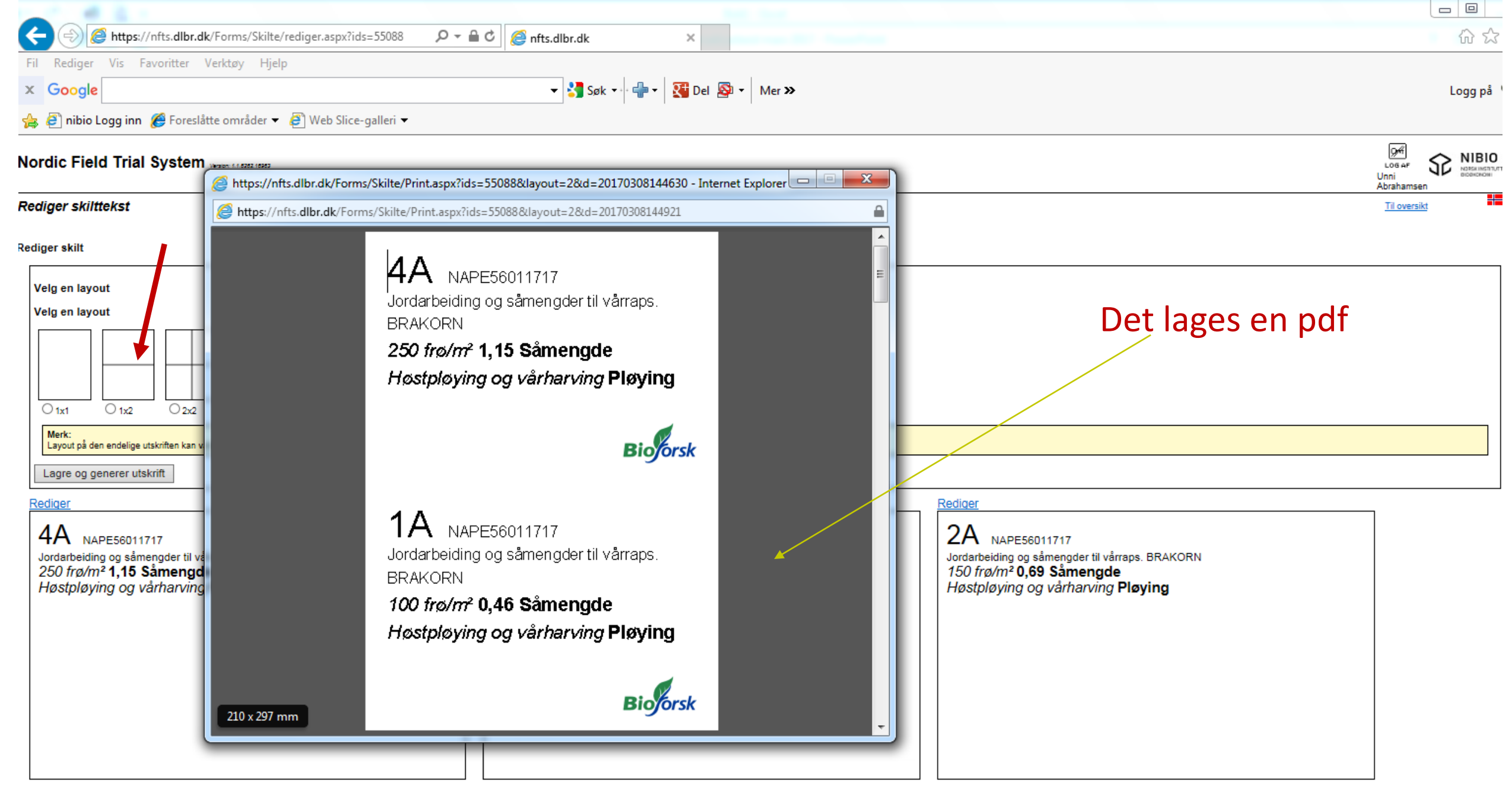

Rediger

| Nordic Field Trial Syst                                                                                                    | em www.com.com                                                                                                    |                                                                                                    |                                                                                                    |
|----------------------------------------------------------------------------------------------------|----------------------------------------------------------------------------------------------------|----------------------------------------------------------------------------------------------------|----------------------------------------------------------------------------------------------------|
| Rediger skilttekst<br>Rediger skilt<br>Velg en layout<br>Velg en layout<br>Ist © 1x2<br>Merk:<br>Layout på den endelige utskriften<br>Lagre og generer utskrift<br>Rediger<br>AA NAPE56011717<br>Jordarbeiding og såmengder<br>1,15 Såmengde<br>Pløying | kan v til va Antps://nfts.dlbr.dk/Forms/Skilte/Print 2v2 kan v til va 3/A Jorda BRAM 0,69 Pløy Bløy Bløy Pløy Pløy Pløy Pløy Pløy Pløy Pløy Pløy Pløy Pløy Pløy Pløy Pløy Pløy Pløy Pløy Pløy Pløy Pløy Pløy Pløy Pløy Pløy Pløy Pløy Pløy Pløy Pløy | aspx?ids=55088&layout=2&d=20170308144630 - Internet Explorer    t.aspx?ids=55088&layout=2&d=20170308144630  NAPE56011717 rbeiding og såmengder til vårraps. ORN NAPE56011717 rbeiding og såmengder til vårraps. ORN Såmengde ing | Image: Arrange of the second of the second of the secon |
| Rediger<br>3A NAPE56011717<br>Jordarbeiding og såmengder<br>0,92 Såmengde<br>Plaving                                                                                                    | til vårraps. BRAKORN                                                                                                    | Rediger         1 B       NAPE56011717         Jordarbeiding og såmengder til vårraps. BRAKORN         0,46 Såmengde         Pløving + Tromling                                                                                  | AB NAPE56011717<br>Jordarbeiding og såmengder til vårraps. BRAKORN<br>1,15 Såmengde<br>Pløving + Tromling                                                                                                    |

| 0,92 Same |
|-----------|
| Pløving   |

| Fil | Rediger | Vis | Favoritter | Verktøy | Hjelj |  |
|-----|---------|-----|------------|---------|-------|--|
|-----|---------|-----|------------|---------|-------|--|

× Google

👍 🥭 nibio Logg inn 🔏 Foreslåtte områder 🔻 🧟 Web Slice-galleri 🔻

#### Nordic Field Trial System 🧉 https://nfts.dlbr.dk/Forms/Skilte/Print.aspx?ids=55088&layout=2&d=20170308144630 - Internet Explorer 💻 💷 X https://nfts.dlbr.dk/Forms/Labels/Print.aspx?ids=55088&layout=16&d=20170308145356 Velg en layout Velg en layout NAPE56011717-001 55 U. kant nr.: 1 NAPE56011717-001 55 U. kantinr.: 2 **Tilsvarende for** Såmengde Rekkefølge: 1 Såmengde Rekkefølge: 2 Velg en layout Ledd: A4 Gjentak: 1 Ledd: A1 Gjentak 1 etiketter Dato: 08.03.2017 Rute nr.: 101 Dato: 08.03.2017 Rute nr.: 102 NAPE56011717-001 55 U. kantinr.: 3 NAPE56011717-001 55 U. kantinr.: 4 $O_{2x2}$ O 1x2 O 1x1 Såmengde Såmengde Rekkefølge: 3 Rekkefølge: 4 Gjentak: 1 Gjentak 1 Ledd: A2 Ledd: A3 Merk: Layout på den endelige utskriften kan variere fra Dato: 08.03.2017 Rute nr.: 103 Dato: 08.03.2017 Rute nr.: 104 Generer utskrift NAPE56011717-001 55 U. kantinr.: 5 NAPE56011717-001 55 U. kantinr.: 6 Såmenade Såmenade Rekkefølge: 5 Rekkefølge: 6 Ledd: B1 Gjentak: 1 Ledd: B4 Gjentak 1 Rute nr.: 106 Dato: 08.03.2017 Rute nr.: 105 Dato: 08.03.2017 **Er tilpasset standard** etikett ark. Det kan va NAPE56011717-001 55 U. kant nr.: 7 NAPE56011717-001 55 U. kantinr.: 8 Såmengde Såmengde Rekkefølge: 7 Rekkefølge: 8 innstillinger på printer Gjentak 1 Ledd: B3 Ledd: B2 Gjentak: 1 Dato: 08.03.2017 Rife nr · 107 Doto: 00.03.2017 Rute nr.: 108 som gjør at margen ik 비 슈 13 passer. NAPE56011717-001 55 kantinr.: 10 Såmengde Rekkefølge: 10 Rekkefølge: 9 Såmengde

👻 🛂 Søk 🕶 🖶 v 🛛 🗱 Del 🔊 🔹 Mer »

# Feltgodtgjørelse

Landsforsøk oversikt Mine forsøk Feltgodtgjørelse Forsøk Feltgodtgjørelse Evt. trekk/tillegg Begrunnelse for trekk/tillegg SUM

| Nordic Field Trial System West (1992)                   | [9색]<br>Log aF<br>Unni<br>Abrahamsen |  |
|---------------------------------------------------------|--------------------------------------|--|
| Oversikt over feltgodtgjørelse 2017, 55 NIBIO Apelsvoll | <u>Til Oversikt</u>                  |  |

Oversikten viser feltgodtgjørelsen for forsøkene som er tildelt forsøksenheten. Merk at det kan komme fradrag i godtgjørelsen hvis forsøket, eller hvis forsøket, ikke gjennomføres. Merk også at eventuelle fradrag først blir klare når forsøkene er beregnet og avsluttet. Vi tar forbehold om eventuelle feil i oversikten.

| Plannr         | Lbnr | Forsøgsansvarlig | Titel                                                  | Forsøgstilskud jvf.<br>plan | Fradrag/ tillæg | Forsøgstilskud | Bemærkninger |
|----------------|------|------------------|--------------------------------------------------------|-----------------------------|-----------------|----------------|--------------|
| NAPE11031717   | 006  | Mauritz Åssveen  | Verdiprøving byggsorter, Østlandet og Midt-Norge 2017  | 11432                       | 0               | 11432          |              |
| NAPE11041717   | 005  | Mauritz Åssveen  | Verdiprøving havresorter, Østlandet og Midt-Norge 2017 | 8072                        | 0               | 8072           |              |
| NAPE11051717   | 006  | Mauritz Åssveen  | Verdiprøving, vårhvetesorter på Østlandet 2017         | 7652                        | 0               | 7652           |              |
| NAPE11061617   | 006  | Mauritz Åssveen  | Verdiprøving i høsthvete på Østlandet, 2017            | 15780                       | 0               | 15780          |              |
| NAPE11231717   | 004  | Mauritz Åssveen  | Prøving av vårhvetesorter økologisk 2017               | 0                           | 0               | 0              |              |
| NAPE11711717   | 001  | Mauritz Åssveen  | Byggsorter og N-gjødsling 2017                         | 0                           | 0               | 0              |              |
| NAPE14051717   | 001  | Terje Tandsether | Vårhvetesorter - VIPS 2018                             | 0                           | 0               | 0              |              |
| NAPE41011717   | 004  | Per Millerhagen  | Verdiprøving i tidlige potetsorter                     | 0                           | 0               | 0              |              |
| NAPE56011717   | 001  | Oddvar Bjerke    | Jordarbeiding og såmengder til vårraps. BRAKORN        | 50000                       | 0               | 50000          |              |
| NAPE56021717   | 001  | Oddvar Bjerke    | Jordarbeiding og såmengder til vårrybs. BRAKORN        | 0                           | 0               | 0              |              |
| Test2017beregn | 001  | Aina Lundon      | Test til beregnig af NO forsøg                         | 0                           | 0               | 0              |              |
|                |      |                  |                                                        |                             |                 |                |              |
|                |      |                  |                                                        |                             |                 |                |              |
|                |      |                  | Sum af tilskud til forsøg udført efter landsplaner     | 0                           | 0               | 0              |              |
|                |      |                  | Sum af tilskud til forsøg udført efter egne planer     | 92936                       | 0               | 92936          |              |
|                |      |                  | Sum af refusioner og andre tilskud                     |                             |                 | 0              |              |
|                |      |                  |                                                        |                             |                 |                |              |
|                |      |                  | Sum:                                                   | 92936                       | 0               | 92936          |              |
|                |      |                  |                                                        |                             |                 |                |              |

NIBIO, Postboks 115, NO-1431 Ås, Tel: +47 40604100, aina.lundon@nibio.no

### Ta ut igjen bilder som er lagt inn under notater

- Stå på forsøket der det er lagt inn bilder
- Trykk på notater
- Kolonnen helt til høyre heter Bilde/dokument
- Trykk på bildet
- Høyreklikk på bilde som kommer opp og velg lagre bilde/send bilde(skriv ut bilde.....)

|                                                                                                    |                                                                                                    |                                                       | $\mathbf{X}$   |
|----------------------------------------------------------------------------------------------------|----------------------------------------------------------------------------------------------------|-------------------------------------------------------|----------------|
| 👽 Nordic Field Trial System                                                                                                    |                                                                                                    |                                                       |                |
| Filer Rediger Innstillinger Hjelp                                                                                                    |                                                                                                    |                                                       |                |
| 🛛 🔍   🚳   🚳   🔄   🗅 🗡   🛍 💼                                                                                                    |                                                                                                    |                                                       |                |
| KURS 2017-002. Forsøksarbeid og NFTS                                                                                                    | 14                                                                                                    |                                                       |                |
| Liste over forsøk Generell informasjon Grunnbehandlinger                                                                                                    | Forsøkdesign Forsøksbehandlinger Måletidspunkt og målinger Notater St                                                                                                | tatistiske beregninger                                | $\sim$         |
| Notater til forsøket                                                                                                    |                                                                                                    |                                                       | 4              |
| Tidspunkt                                                                                                    | Vedrørende                                                                                                    | Notat                                                 | Bilde/dokument |
| ▶ P02 - St. 37                                                                                                    | Måletidspunkt og verdier                                                                                                    |                                                       |                |
| P02 - St. 37                                                                                                    | Måletidspunkt og verdier                                                                                                    |                                                       |                |
| D00 01 07                                                                                                    | Måletidspunkt og verdier                                                                                                    |                                                       |                |
| PU2 · St. 37                                                                                                    | indicidepante og vordior                                                                                                    |                                                       |                |
| P02 - St. 37<br>P04 - St. 50-59 Ved skyting Led 1 (102)                                                                                                    | Måletidspunkt og verdier                                                                                                    |                                                       |                |
| P02 - St. 37<br>P04 - St. 50-59 Ved skyting Led 1 (102)<br>P04 - St. 50-59 Ved skyting Led 1 (102)                                                                                                    | Mäletidspunkt og verdier<br>Måletidspunkt og verdier                                                                                                    | Dette er en test                                      |                |
| P02 - St. 37<br>P04 - St. 50-59 Ved skyting Led 1 (102)<br>P04 - St. 50-59 Ved skyting Led 1 (102)<br>P06 - St. 89 Før høsting Led 3 (203)                                                                                                    | Måletidspunkt og verdier<br>Måletidspunkt og verdier<br>Måletidspunkt og verdier                                                                                     | Dette er en test.<br>Test 2                           |                |
| PU2 - 5t. 3/<br>P04 - 5t. 50-59 Ved skyting Led 1 (102)<br>P04 - 5t. 50-59 Ved skyting Led 1 (102)<br>P06 - 5t. 89 Far hæsting Led 3 (203)<br>P01 - 5t. 11-23 Vår Led 5 (104)                                                                            | Mäletidspunkt og verdier<br>Mäletidspunkt og verdier<br>Mäletidspunkt og verdier<br>Mäletidspunkt og verdier                                                         | Dette er en test.<br>Test 2<br>Et notat på denne ruta |                |
| PU2 - 5t. 37<br>P04 - 5t. 50-59 Ved skyting Led 1 (102)<br>P04 - St. 50-59 Ved skyting Led 1 (102)<br>P06 - 5t. 89 Far hesting Led 3 (203)<br>P01 - St. 11-23 Vár Led 5 (104)<br>P06 - 5t. 89 Far hesting Led 3 (203)                                    | Mäleidspunkt og verdier<br>Mäleidspunkt og verdier<br>Mäleidspunkt og verdier<br>Mäleidspunkt og verdier<br>Mäleidspunkt og verdier                                  | Dette er en test.<br>Test 2<br>Et notat på denne ruta |                |
| P02 - 5t. 37<br>P04 - 5t. 50-59 Ved skyting Led 1 (102)<br>P06 - 5t. 50-59 Ved skyting Led 1 (102)<br>P06 - 5t. 89 Far hasting Led 3 (203)<br>P01 - 5t. 11-23 Vår Led 5 (104)<br>P06 - 5t. 89 Far hasting Led 3 (203)<br>P01 - 5t. 11-23 Vår Led 4 (105) | Mäletidspunkt og verdier<br>Mäletidspunkt og verdier<br>Mäletidspunkt og verdier<br>Mäletidspunkt og verdier<br>Mäletidspunkt og verdier<br>Mäletidspunkt og verdier | Dette er en test.<br>Test 2<br>Et notat på denne ruta |                |

## Alternativt: Ta ut igjen bilder som er lagt inn under notater

- Trykk på Skriv ut resultater alt innhold
- Nederst under notater trykk på vis bilde
- Høyreklikk på bilde og velg lagre bilde/send bilde(skriv ut bilde.....

# Elektronisk notering i felt, NFTS Webtrial

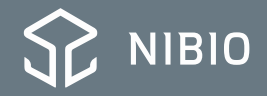

# Elektronisk notering i felt, NFTS Webtrial

WebTrial er testet på og optimeret til:

- Internet Explorer på tablet med Windows 8.1
- Safari på iPad
- Internet Explorer, Chrome eller Firefox på PC

Webtrial kan desuden anvendes på Android-enheder, iPhones og Windows Phone, men her kan der være brugsmæssige problemer. Data håndteres dog sikkert.

# Link finnes etter login på nfts.dk

#### Nordic Field Trial System Version: 1.1.0110.28800

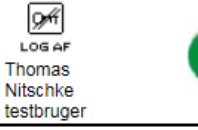

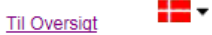

Oversigt

Nordic Field Trial System er et system til forsøgsplanlægning og datahåndtering i markforsøg.

Fra denne side har man adgang til forsøgsplanerne fra landsforsøgene, forsøgenes placering m.m. For konsulenter. der udfører forsøg, kan man endvidere se egne forsøgsresultater.

Materialebestilling kan foretages af konsulenter, der er logget ind med konsulentnummer.

Endvidere kan man her se informationer om Nordic Field Trial System og håndterminal.

Web siderne i NFTS er kun testet i Internet Explorer, og der kan derfor fremkomme feil i andre browsertyper.

#### Forsøgsplaner

Landsforsøgsplaner

#### Egne forsøgsplaner

- Egne forsøgsplaner
- Fordeling af forsøg Eksporter data

#### Enkeltforsøgenes resultater og placering

- Enkeltforsøgenes resultater og placering
   Enkeltforsøg på kort

#### Mine forsøg

- Bestilte/forhåndstildelte forsøg
- Aktive forsøg Statusliste
- Betaling for forsøgsarbejde

#### Materialebestilling

- · Bestil skemaer, skilte og labels
- Udsæd, gødninger og kemikalier
- Bestil materialer til landsforsøg

#### Resultater

Tabelbilaget

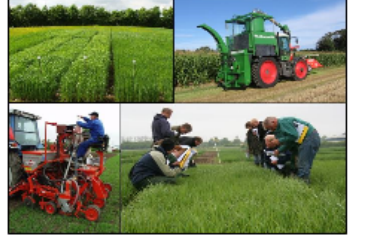

#### Nordic Field Trial System

- Nordic Field Trial System
   NFTS administation

#### Håndterminal

SmartTrials - Ny håndterminal

#### Interne forsøgssider

- Serieniveau
  - Konsulentniveau
    - Betaling forsøgsarbejde serieniveau Betaling forsøgsarbejde projektniveau
    - Betaling forsøgsarbeide konsulentniveau

#### Kvalitet i landsforsøgene

Kvalitet i landsforsøgene

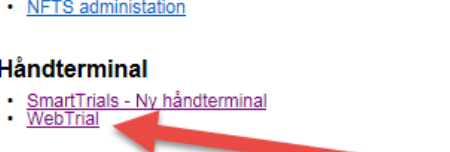

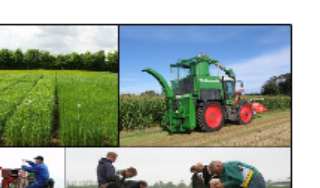

# **Forside Webtrial**

### https://webtrial.dlbr.dk/

- Logg inn først
- Klikk deretter på "indberett forsøksdata"

#### NFTS WebTrial

WebTrial er et webbaseret system til registrering af data for markforsøg, og er en del af Nordic Field Trial System. WebTrial kan

benyttes som alternativ til håndterminalen / SmartTrial ved dataregistrering i marken, f.eks. på en tablet.

#### Funktionalitet

- Login via DLBR Fælles Login
- Registrering af data på parcel-niveau
- Offline-understøttelse ved dataregistring på et forudvalgt forsøg
- Validering og godkendelse af registreringer

#### Understøttede enheder

WebTrial er testet på og optimeret til:

- Internet Explorer på tablet med Windows 8.1
- Safari på iPad 2 eller 3
- Internet Explorer, Chrome eller Firefox på PC

Webtrial kan desuden anvendes på Android-enheder, iPhones og Windows Phone, men her kan der være brugsmæssige problemer. Data håndteres dog sikkert.

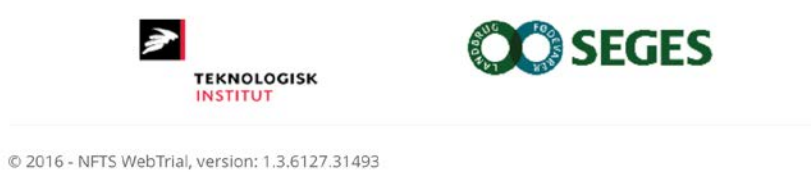

| iPad ᅙ                                                                                             | 11.24                                | Lader ikke 🔛                      |
|----------------------------------------------------------------------------------------------------|--------------------------------------|-----------------------------------|
| $\langle \rangle$ $\square$                                                                        | webtrial.dlbr.dk                     | C 🕆 🕂 🗇                           |
| WebTrial Kontakt Indb                                                                              | peret forsøgs data                   | Pia Heltoft! Log out              |
| Forsøgsenhed<br>NIBIO Apelsvoll<br>Hastår<br>NIBIO Plantehelse<br>NIBIO Apelsvoll<br>NIBIO Landvik |                                      | Næste                             |
| Udgået                                                                                             |                                      |                                   |
| NIBIO Løken                                                                                        | te - strategier for bekiemr          | pelse med lavest mulig innsats av |
| NIBIO Kvithamar                                                                                    | idler                                | 0                                 |
| NIBIO Særheim                                                                                      | te - strategier for bekjemp<br>idler | oelse med lavest mulig innsats av |
| NIBIO Holt                                                                                         |                                      | Næste                             |
| Tromsø og omegn forsøksri                                                                          | ing                                  |                                   |
| NLR Helgeland                                                                                      | 3                                    |                                   |
| NLR Lofoten                                                                                        |                                      |                                   |
| NIBIO miljø                                                                                        |                                      |                                   |
| NLR Øst                                                                                            |                                      |                                   |
| NLR Innlandet                                                                                      |                                      |                                   |
| NIBIO Tingvoll                                                                                     |                                      |                                   |
| NLR Østafjells                                                                                     |                                      |                                   |
| NLR Salten                                                                                         |                                      |                                   |

### • Velg forsøksenhet

| Pad <del>?</del><br>< | > ```             |       | ê we                                | 13.50<br>btrial.dlbr.dk            | ¢              | Û         | \$ 23 % <b>€</b><br>+ □ |
|-----------------------|-------------------|-------|-------------------------------------|------------------------------------|----------------|-----------|-------------------------|
| WebTi                 | rial Kontakt      | Indbe | ret forsøgs data                    | Opret notat                        | Pia            | Heltoft ! | Log out                 |
| For                   | caa               |       |                                     |                                    |                |           |                         |
| FOIS                  | SWB               |       |                                     |                                    |                |           |                         |
| NIBIO                 | Apelsvoll         |       | ~                                   |                                    |                |           |                         |
| Høstår                | , ipeloven        |       |                                     |                                    |                |           |                         |
| 2017                  |                   |       | $\overline{\mathbf{v}}$             |                                    |                |           |                         |
| _                     |                   |       | _                                   |                                    |                |           |                         |
|                       |                   |       |                                     |                                    |                |           | Næste                   |
| Forsøg                | sansvarlig - Alle | -     | ~                                   |                                    | /              |           |                         |
| Valgt                 | Plan nr.          | Lbnr  | Titel                               |                                    |                |           | Gruppe                  |
| 0                     | KURS 2017         | 001   | Forsøksarbeid o                     | g NFTS                             |                |           |                         |
| $\bigcirc$            | KURS 2017         | 002   | Forsøksarbeid o                     | g NFTS                             |                |           |                         |
| 0                     | NAPE11031717      | 006   | Verdiprøving by                     | ggsorter, Østlandet og M           | vidt-Norge 201 | 7         |                         |
| $\bigcirc$            | NAPE11041717      | 005   | Verdiprøving ha                     | vresorter, Østlandet og            | Midt-Norge 20  | 17        |                         |
| $\bigcirc$            | NAPE11051717      | 005   | Verdiprøving, vå                    | rhvetesorter på Østland            | det 2017       |           |                         |
| 0                     | NAPE11061617      | 006   | Verdiprøving i h                    | østhvete på Østlandet, i           | 2017           |           |                         |
| 0                     | NAPE11211717      | 005   | Prøving av bygg                     | sorter økologisk 2017              |                |           |                         |
| $\bigcirc$            | NAPE11221717      | 004   | Prøving av havre                    | esorter økologisk 2017             |                |           |                         |
| 0                     | NAPE11231717      | 004   | Prøving av vårhv                    | vetesorter økologisk 201           | 17             |           |                         |
| 0                     | NAPE11711717      | 001   | Byggsorter og N                     | l-gjødsling 2017                   |                |           |                         |
| 0                     | NAPE14051717      | 001   | Vårhvetesorter -                    | VIPS 2016                          |                |           |                         |
| 0                     | NAPE14151717      | 001   | Behandling av E                     | llvis høsthvete etter VIP          | 'S-varsel      |           |                         |
| 0                     | NAPE52051717      | 001   | Forgrødevirknin<br>jordarbeiding Bl | g av vårraps, havre og h<br>RAKORN | vete ved ulik  |           |                         |

 Velg evt. forsøksansvarlig og det forsøk det skal registreres i – og klikk neste

| iPad 🗢                  |                                                                            |                                                                                                    |                                                              | 13.51          |            |         |           | * :      | 23 % 🔲 |
|-------------------------|----------------------------------------------------------------------------|----------------------------------------------------------------------------------------------------|--------------------------------------------------------------|----------------|------------|---------|-----------|----------|--------|
| <                       |                                                                            |                                                                                                    | 🔒 wet                                                        | otrial.dlbr.dk |            | C       | Û         | +        |        |
| WebTr                   | ial                                                                        | Kontakt                                                                                                | Indberet forsøgs data                                        | Opret notat    | Se notater | Pi      | a Heltofi | ti Lo    | og out |
| Mål<br>Vælg m<br>© 2017 | etic<br><sup>åletid</sup><br>P01<br>P02<br>P03<br>P04<br>P05<br>P06<br>P07 | 903 - St.<br>- St. 11-2<br>- St. 37<br>- St. 55<br>- St. 50-5<br>- St. 75-8<br>- St. 89 F<br>- Ved høs | 55 Vår<br>3 Vår<br>9 Ved skyting<br>10<br>ør høsting<br>ting | læste          | KURS 2017  | -001. F | orsøksal  | rbeid og | NFTS   |

### • Velg måletidspunkt

| Pad ᅙ                           |                 |                        | 13.51           |                |                         | ∦ 23 % 🔳     |
|---------------------------------|-----------------|------------------------|-----------------|----------------|-------------------------|--------------|
| $\langle \rangle$               |                 | ₽ web                  | trial.dlbr.dk   | C              | $\bigcirc$              | +            |
| WebTrial                        | Kontakt         | Indberet forsøgs data  | Se notater      |                | <sup>p</sup> ia Heltoft | ! Log out    |
|                                 |                 |                        |                 | KURS 2017-001. | Forsøksar               | beid og NFTS |
| Måle <sub>j</sub><br>Opret måle |                 | etre                   |                 |                |                         |              |
|                                 | Niveau          | Parameter              |                 |                |                         |              |
|                                 | Р               | Mjøldogg, % dekn       | ing             |                |                         | ×            |
|                                 | Р               | Hveteaksprikk, %       | dekning         |                |                         | ×            |
|                                 | Р               | Hvetebladprikk, %      | dekning         |                |                         | ×            |
|                                 | Р               | Hvetebrunflekk ([      | OTR), % dekning |                |                         | ×            |
|                                 | Р               | Gulrust, % deknin      | g               |                |                         | ×            |
|                                 |                 |                        |                 |                |                         | Næste        |
| © 2017 - NF                     | -TS WebTrial, v | ersion: 1.3.6242.25441 |                 |                |                         |              |

- Her velges hva der skal registreres
- Det er mulig å slette
- Det er mulig å opprette egne måleparametre
- Etter valg trykk neste

### **Opprett måleparameter**

|             | ŀ               | <b>4 4 4</b>        |                        |                     |                                    |                                 |                       |                 |                    |                  |         |
|-------------|-----------------|---------------------|------------------------|---------------------|------------------------------------|---------------------------------|-----------------------|-----------------|--------------------|------------------|---------|
| 1           |                 |                     |                        |                     |                                    |                                 |                       |                 |                    |                  |         |
| sign Forsøk | sbehandlinger M | åletidspunkt og mål | inger Notater Statisti | ske beregninger     |                                    |                                 |                       |                 |                    |                  |         |
|             | Design:         |                     |                        |                     |                                    |                                 |                       |                 |                    |                  |         |
|             |                 | 1 '                 | 2                      |                     |                                    |                                 |                       |                 |                    |                  | - 0     |
| CΘ          | https://web     | otrial.dlbr.dk/no/N | /leasureParameter/Cr   | eate?trialId=66249& | .guid=ff530a                       | a76-95f4-42a0-834d-45c84f990cd4 | &measureTimeld= 👻 🔒 🖒 | Søk             |                    | <del>،</del> م   | <br>↔ ∰ |
| Dpprett     | måleparameter - | - N × 📑             |                        |                     |                                    |                                 |                       |                 |                    |                  |         |
|             | WebTrial        | Kontakt             | Enkeltforsøk           | Innberett forsø     | øksdata                            | Inspeksjonsrapporter 🗸          |                       |                 | Pia Heltoft !      | Log out          | Norsk   |
|             |                 |                     |                        |                     |                                    |                                 |                       | NAPE41072121-00 | )3. Halvseine pote | tsorter til chip | os 2021 |
|             |                 |                     |                        |                     |                                    |                                 |                       |                 |                    |                  |         |
|             | Oppre           | ett mål             | eparam                 | eter                |                                    |                                 |                       |                 |                    |                  |         |
|             | Måletid: P03    | - St. 22-31 Ett     | er fremspiring         |                     |                                    |                                 |                       |                 |                    |                  |         |
|             | Gruppe          |                     |                        |                     | Søk i mål                          | leparametere                    |                       |                 |                    |                  | _       |
|             | Ugras           |                     | $\checkmark$           |                     | melde                              |                                 | ×                     |                 |                    | Tilbake          | ОК      |
|             |                 |                     |                        |                     |                                    |                                 |                       |                 |                    |                  |         |
|             |                 |                     |                        |                     |                                    |                                 |                       |                 |                    |                  |         |
|             |                 | Nummer              |                        | Målepara            | ameter                             |                                 |                       |                 |                    |                  |         |
|             |                 | 072575              |                        | Meldesto            | okk i række                        | e, planter/m2                   |                       |                 |                    |                  |         |
|             |                 | 072576              |                        | Meldesto            | okk mellen                         | m rækker, planter/m2            |                       |                 |                    |                  |         |
|             |                 | 072126              |                        | Meldesto            | okk, % dek                         | kning av overflate              |                       |                 |                    |                  |         |
|             |                 | 072188              |                        | Meldesto            | okk, bioma                         | asse                            |                       |                 |                    |                  |         |
|             |                 | 072028              |                        | Meldesto            | okk, plante                        | er/m2                           |                       |                 |                    |                  |         |
|             |                 | 072282              |                        | Svinemel            | Svinemelde, % dekning av overflate |                                 |                       |                 |                    |                  |         |
|             |                 | 072109              |                        | Svinemel            | lde, plante                        | er/m2                           |                       |                 |                    |                  |         |

- Det er mulig å opprette måleparametre
- Søk i relevant gruppe

• Trykk 'Ok'

## Dato og stadium velges før registrering

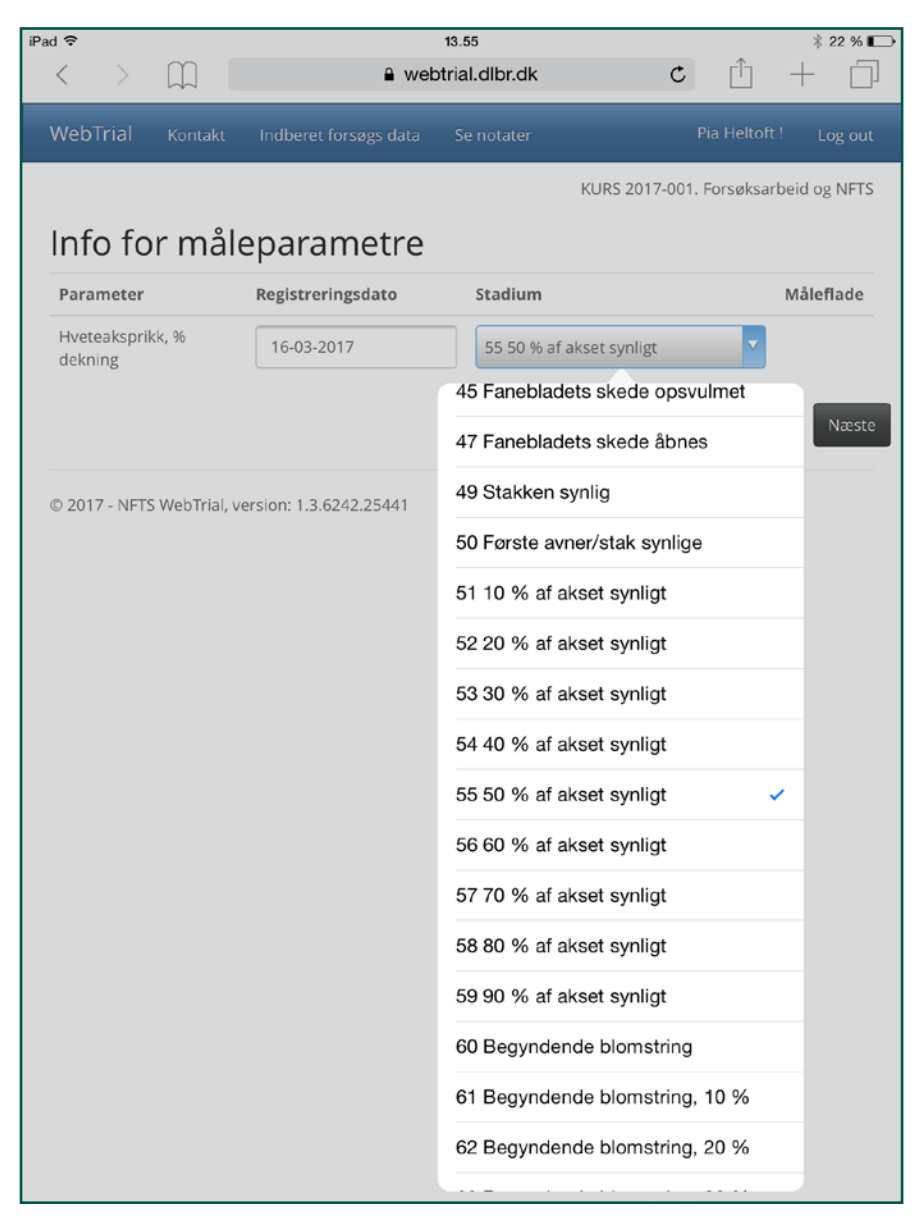

- P03 var st. 55
- Bruk vekstskala til korn hvis tvil om stadie

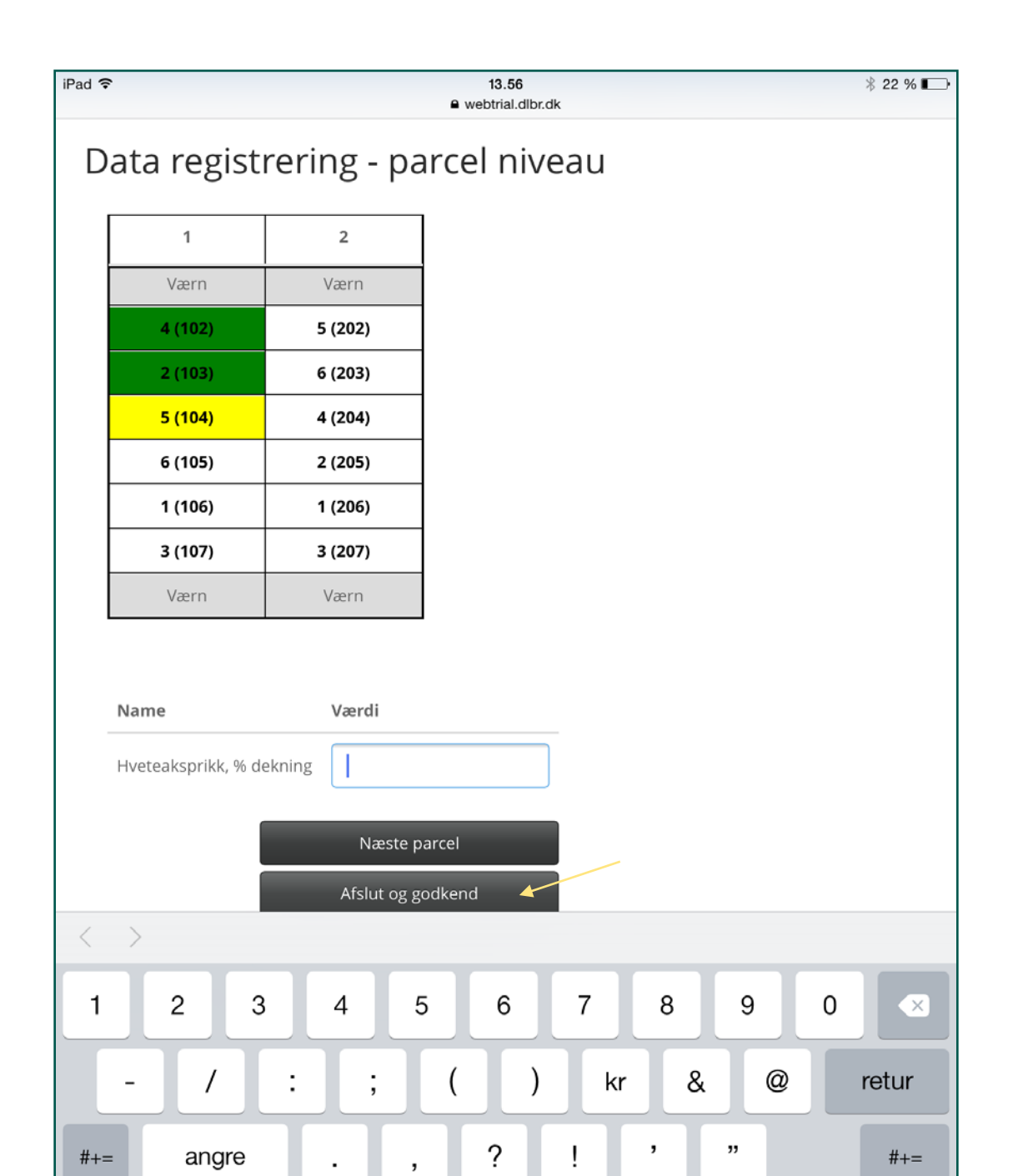

- Grønn farge markerer at der er tastet data
- Gul er den aktuelle rute
- Skifter til neste rute (=neste rute) ved trykk på 'enter'
- Kan navigere rundt i feltet ved å trykke på ruten
- Når ferdig klikk 'Avslutt og godkjenn'

|                 |                                 |      | NAPE11032121-0 | 01. Verdiprøving by | /ggsorter, Østlandet | og Midt-Norg | 20 |
|-----------------|---------------------------------|------|----------------|---------------------|----------------------|--------------|----|
| Registre        | eringer                         |      |                |                     |                      |              |    |
| Valider regis   | treringer (vises på ny fa       | ine) |                |                     |                      |              |    |
|                 |                                 |      |                |                     |                      |              | Ne |
| © 2021 - NFTS W | vebTrial, version: 1.5.7656.274 | 120  |                |                     |                      |              |    |
|                 |                                 |      |                |                     |                      |              |    |

#### Nordic Field Trial System

Registreringer

NAPE11032121-001.

#### Måleparametre

| P03 St. 75                                |          |        |    |    |    |    |    |    |      |    |              |
|-------------------------------------------|----------|--------|----|----|----|----|----|----|------|----|--------------|
| BYGBLADP                                  | LET, % d | ækning |    |    |    |    |    |    |      | P  | arcel-niveau |
| Registreringsdato: 15-07-2021 Stadium: 75 |          |        |    |    |    |    |    |    |      |    |              |
| Led                                       | 1.       | 2.     | 3. | 4. | 5. | 6. | 7. | 8. | Gns. | CV | Korr.gns     |
| 1                                         | 6        | 5      |    |    |    |    |    |    | 6    | 13 |              |
| 2                                         | 15       | 15     |    |    |    |    |    |    | 15   | 0  |              |
| 3                                         | 8        | 4      |    |    |    |    |    |    | 6    | 47 |              |
| 4                                         | 6        | 6      |    |    |    |    |    |    | 6    | 0  |              |
| 5                                         | 8        | 12     |    |    |    |    |    |    | 10   | 28 |              |
| 6                                         | 8        | 6      |    |    |    |    |    |    | 7    | 20 |              |
| 7                                         | 6        | 7      |    |    |    |    |    |    | 7    | 11 |              |
| 8                                         | 10       | 10     |    |    |    |    |    |    | 10   | 0  |              |
| 9                                         | 5        | 15     |    |    |    |    |    |    | 10   | 71 |              |
| 10                                        | 10       | 4      |    |    |    |    |    |    | 7    | 61 |              |
| 11                                        | 7        | 7      |    |    |    |    |    |    | 7    | 0  |              |
| 12                                        | 7        | 7      |    |    |    |    |    |    | 7    | 0  |              |
| 13                                        | 10       | 4      |    |    |    |    |    |    | 7    | 61 |              |
| 14                                        | 10       | 10     |    |    |    |    |    |    | 10   | 0  |              |
| 15                                        | 2        | 4      |    |    |    |    |    |    | 3    | 47 |              |
| 16                                        | 1        | 5      |    |    |    |    |    |    | 3    | 94 |              |
| 17                                        | 5        | 6      |    |    |    |    |    |    | 6    | 13 |              |
| 18                                        | 2        | 2      |    |    |    |    |    |    | 2    | 0  |              |
| 19                                        | 4        | 5      |    |    |    |    |    |    | 5    | 16 |              |
| 20                                        | 3        | 2      |    |    |    |    |    |    | 3    | 28 |              |
| 21                                        | 2        | 4      |    |    |    |    |    |    | 3    | 47 |              |
|                                           |          |        |    |    |    |    |    |    |      | 74 |              |

- Valider registreringer
- Data vises
- Trykk 'Næste'

### Notater

- Det er mulig å oprette notat under registrering
- Vedrørende: Klikk på fanen og få en rekke valg
- Forhåndsutfyllt opplysninger for eksempel hvilket ledd og hvilken rute du står i.
- Det er mulig å ta bilder. IPAD vil kalde fram kamera

| iPad 🗢                    | 13.57 * 22 % 🕞                                                     |
|---------------------------|--------------------------------------------------------------------|
| < > 四 [                   | 🔒 webtrial.dlbr.dk 🖒 📋 🕂 🗍                                         |
| WebTrial Kontakt          | Indberet forsøgs data Opret notat Se notater Pia Heltoft ! Log out |
| Data registre             | Opret notat - parcel II. Forsøksarbeid og NFTS                     |
| 1                         | 16-03-2017                                                         |
| Værn                      | Vedrørende                                                         |
| 4 (102)                   | Måletidspunkt og verdier                                           |
| 2 (103)                   | Notat - Angives på hvert relevant sprog                            |
| 5 (104)                   |                                                                    |
| 6 (105)                   | Tid                                                                |
| 1 (106)                   | P03 - St. 55 Led 4 (102)                                           |
| 3 (107)                   |                                                                    |
| Værn                      | Notat                                                              |
| Name                      |                                                                    |
| Hveteaksprikk, % dek      |                                                                    |
|                           | Billede<br>Vedlæg billede<br>Velg fil ingen fil er markert         |
| © 2017 - NFTS WebTrial, v | Ok Annuller                                                        |
|                           |                                                                    |

| WebTrial Kontakt          | Indberet forsøgs data Opret notat Se notater                                   | Pia Heltoft ! Log out         |  |  |  |  |  |  |  |
|---------------------------|--------------------------------------------------------------------------------|-------------------------------|--|--|--|--|--|--|--|
| Data registre             | Opret notat - parcel                                                           | i test-001. best i feltforsøk |  |  |  |  |  |  |  |
|                           | Dato                                                                           |                               |  |  |  |  |  |  |  |
| 1                         | 18-10-2016                                                                     |                               |  |  |  |  |  |  |  |
| A2 (101)                  | Vedrørende<br>Måletidspunkt og vordior                                         |                               |  |  |  |  |  |  |  |
| A3 (102)                  | A3 (102)                                                                       |                               |  |  |  |  |  |  |  |
| A1 (103)                  | A1 (103) Notat - Angives på hvert relevant sprog                               |                               |  |  |  |  |  |  |  |
| A4 (104)                  | A4 (104)                                                                       |                               |  |  |  |  |  |  |  |
| B4 (105)                  | B4 (105) Tid                                                                   |                               |  |  |  |  |  |  |  |
| B1 (106)                  | B1 (106)         P03 - St. 75-80 Led A2 (101)           B3 (107)         Notat |                               |  |  |  |  |  |  |  |
| B3 (107)                  |                                                                                |                               |  |  |  |  |  |  |  |
| B2 (108)                  |                                                                                |                               |  |  |  |  |  |  |  |
| Name                      |                                                                                |                               |  |  |  |  |  |  |  |
| Storknoller acesopp,      |                                                                                |                               |  |  |  |  |  |  |  |
|                           | Ta bilde                                                                       |                               |  |  |  |  |  |  |  |
|                           | Bildebibliotek                                                                 |                               |  |  |  |  |  |  |  |
|                           | Veig fil ) ingen fil er markert                                                |                               |  |  |  |  |  |  |  |
| © 2016 - NFTS WebTrial, v |                                                                                | _                             |  |  |  |  |  |  |  |
|                           | Ok Annuller                                                                    |                               |  |  |  |  |  |  |  |

- Bruk kamera til Ipad
- Eller bruk bilde fra bildebibliotek
- Trykk 'Ok'
- Notatet er lagret

# Lykke til med NFTS og webtrial

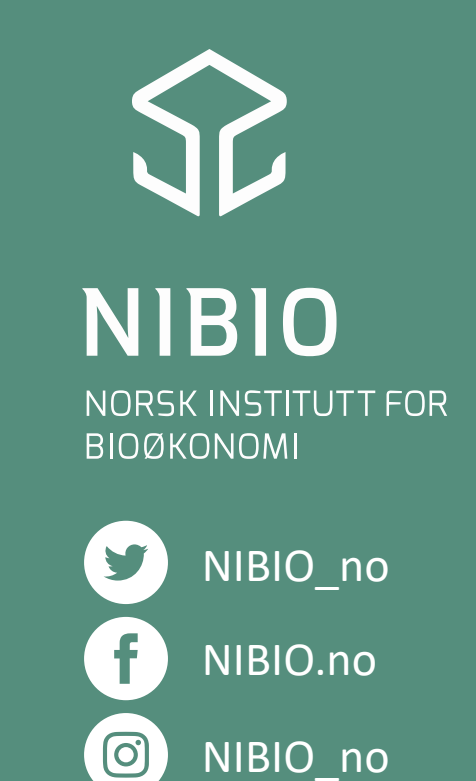

www.nibio.no

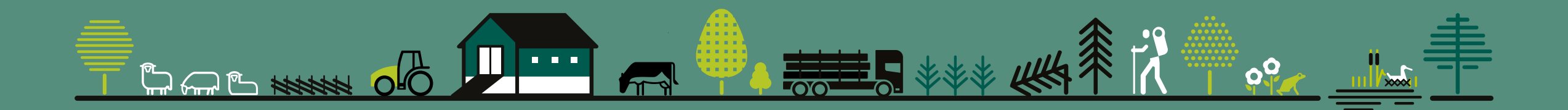